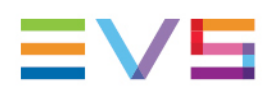

**TECHNICAL REFERENCE** 

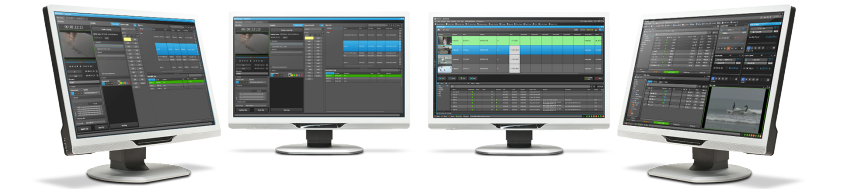

# IPDirector User Manager Version 8.03 May 2023

Corporate +32 4 361 7000

North & Latin America +1 973 575 7811

Asia & Pacific +852 2914 2501

Other regional offices evs.com/contact/offices

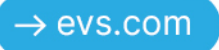

# Disclaimer

This manual and the information contained herein are the sole property of EVS Broadcast Equipment SA and/or its affiliates (EVS) and are provided "as is" without any expressed or implied warranties, including, but not limited to, the implied warranties of merchantability and fitness for a particular purpose. In particular, EVS makes no warranty regarding the use or the consequences of use of this manual and the information contained herein. Furthermore, EVS may not be held liable for any direct or indirect, incidental, punitive or consequential loss, damage, cost or expense of any kind whatsoever and howsoever resulting from the normal or abnormal use of this manual and the information contained herein, even if advised of the possibility of such loss, damage, cost or expense.

While every effort has been made to ensure that the information contained in this manual is accurate, up-to-date and reliable, EVS cannot be held liable for inaccuracies or errors that may appear in this publication. The information in this manual is furnished for informational purpose and use only and subject to change without notice.

This manual cancels and replaces any previous versions thereof.

# Copyright

#### Copyright © 2005-2023 EVS Broadcast Equipment SA. All rights reserved.

This manual may not be reproduced, transcribed, stored (in a database or a retrieval system), translated into any language, computer language, transmitted in any form or by any means – electronically, mechanically, printed, photocopied, optically, manually or otherwise – in whole or in part without the prior written consent of EVS.

# Trademarks

All product and brand names are registered trademarks and trademarks of EVS or of their respective owners.

# Improvement Requests

Your comments will help us improve the quality of the user documentation. Please send improvement requests, or report any error or inaccuracy on this user manual by e-mail to <u>doc@evs.com</u>.

# **Regional Contacts**

You will find the full list of addresses and phone numbers on the following webpage: <u>https://evs.com/contact/offices</u>.

# User Manuals on EVS Website

The latest version of the user manual and other EVS product documentation can be found on the EVS documentation portal. The documentation portal can be accessed through the VIA Portal on the following webpage: <u>https://viaportal.evs.com/</u>.

# Contents

| Dis | sclaimer                                                                    |
|-----|-----------------------------------------------------------------------------|
| Co  | ontents                                                                     |
| Wł  | nat's New?                                                                  |
| 1.  | Introduction 1                                                              |
| 2.  | Overview of the Main Window 4                                               |
| 3.  | Configuring Global Settings and Shortcuts                                   |
|     | 3.1. Configuring Global Settings                                            |
|     | 3.2. Configuring Global Shortcuts10                                         |
| 4.  | Managing Users Accounts                                                     |
|     | 4.1. Managing Groups                                                        |
|     | 4.2. Managing Settings Profiles                                             |
|     | 4.3. Managing Profiles                                                      |
|     | 4.4. Managing Users                                                         |
|     | 4.4.1. Creating a User Account20                                            |
|     | 4.4.2. Modifying or Deleting a User Account                                 |
|     | 4.4.3. Defining the Media Management Rights                                 |
|     | 4.4.4. Defining the Rights over Channels                                    |
|     | 4.4.5. Defining Rights over Router Control Management                       |
|     | 4.4.6. Defining the Rights over Clips, Bins, Edits, Playlists and Timelines |
|     | 4.4.7. Defining the Rights over Logging and Keywords Management             |
|     | 4.4.8. Defining Rights over Targets and the Restore to Server Action        |
|     | 4.4.9. Defining Rights over Layouts                                         |
|     | 4.4.10. Setting Limitations                                                 |
|     | 4.4.11. Defining Settings for a User                                        |
|     | 4.4.12. Defining Shortcuts for a User                                       |
|     | 4.4.13. Defining Rights over Metadata Profiles43                            |

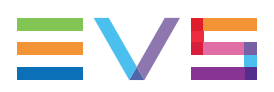

|      | 4.4.14. Defining Rights over Server Configuration      | 44  |
|------|--------------------------------------------------------|-----|
|      | 4.4.15. Defining Rights over Director's Cut Operations | 46  |
| 4.5. | Associating XT Generic Users with IPDirector Users     | .47 |

#### ICONOGRAPHY

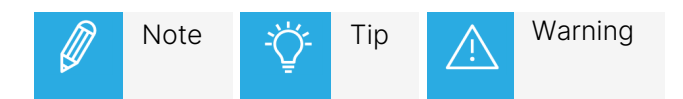

# What's New?

No section has been updated in the User Manager manual of IPDirector version 8.03.

# 1. Introduction

# **Product Description**

The User Manager allows you to define all users who will have access to the IPDirector systems.

The User Manager is also the place where global IPDirector settings and IPDirector shortcuts will be defined.

Users may belong to one or several groups, which can be used to restrict visibility to some elements from the IPDirector interface.

User profiles, which are sets of characteristics and rights, can be defined from the User Manager to ease the process of account creation.

Settings profiles can be defined to fit the settings requirements for specific categories of users.

These components (groups, profiles and settings profiles) will be created prior to defining user accounts.

When the system is integrated in an Active Directory domain, a profile can be directly linked to a Windows user group and user creation is no more required from the User Manager. So, users logged with their Windows credentials will be able to open IPDirector without additional access codes and they will be granted the user rights associated with the linked profile.

# Definitions

## User

A user is an individual who will use the system. The user is characterized by a login and a password and can have access to the system by entering a login and password.

## **Groups and Membership**

A user can belong to a group, or several groups, of users. If not, he/she is a "stand alone" user. Defining groups of users will, for example, allow restrictions of visibility to some elements created by other members of the same group. Group membership is mainly used when many different broadcast partners are sharing content on the same IPDirector network.

## Elements

In the IPDirector, the main elements are clips, bins, playlists, logsheets, logs, timelines and edits.

Ownership of elements: the owner of an element is the user who has created it. The ownership property can be used when defining the rights over elements management (creation, deletion,...).

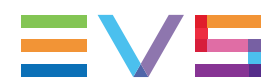

#### Resources

The resources of the IPDirector are the recorder channels and the player channels of the servers the IPDirector is connected to.

#### Visibility

The visibility of an element or a resource determines what the user can see in the user interface.

### **User Profile**

A user profile is a set of characteristics which can be automatically applied when a new user is created. It is a tool to help the administrator to define similar user accounts more quickly with less risk of errors.

A user account is not linked to the profile(s) which was used to define its rights. It means that if a profile is modified, the user characteristics created based on this profile will not be modified.

# Starting the User Manager Application

#### Note to the Administrator

The User Manager is only available to users who have administrator rights on the system.

A generic administrator user has been created in the database to allow the administrator to log on the system the first time.

The login and password of this administrator user are provided in this manual so EVS strongly recommends that the administrator deletes this generic user as soon as he/she has created his/her own administrator user account with a different login and password.

#### Prerequisites

User Manager should be launched

- after the installation of the complete IPDirector set up,
- after the database parameters (server location, etc.) have been defined in the Remote Installer application
- after the Routing and SynchroDB services are started.

### How to Start the User Manager

To launch the IPDirectorUser Manager,

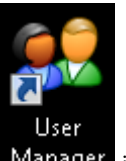

1. Double click the Manager icon on your desktop.

The login window opens:

| Login                                            |                                         |               |    | ×      |
|--------------------------------------------------|-----------------------------------------|---------------|----|--------|
| IP Di                                            | rector User                             | Manager       |    | ≡Vs    |
| <ul><li>With</li><li>With</li><li>IP I</li></ul> | ndows authentical<br>Director authentic | tion<br>ation |    |        |
| Log                                              | gin:                                    |               |    |        |
| Pas                                              | ssword:                                 |               |    |        |
|                                                  |                                         |               |    |        |
|                                                  |                                         |               | Ok | Cancel |

2. Enter the administrator login and password.

If you log on for the first time on the system, you must use the following login and password (case sensitive):

- Login: administrator
- Password: evs

#### 3. Click OK.

The User Manager main window opens.

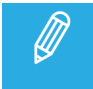

If no valid database has been restored, configure the Remote Installer to reach, clean or restore a valid database.

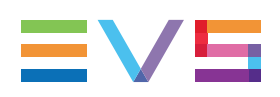

# 2. Overview of the Main Window

| IP-Director User Manager - 10.12959.41                                                                                                    |    |
|----------------------------------------------------------------------------------------------------|----|
| Uters Groups Profiles Settings Profiles Configure Settings Configure Shortouts Associate XTs with Users Help                                                                                                    | 1  |
| Glopp: Image: Comparison of the image: Comparison of the image: Co | -2 |
| User Information Group Membership Media Management Channels Router control Clips, Bins and Playlists Logging And Keywords Targets and Restore Layouts Limitations Settings Shortcuts Metadata Server Management Directors Cut<br>Login:<br>Login:<br>Password •••<br>Confirm Password •••<br>Administrator:                                                                                                    | -3 |
| Office Information Priore Number: Priore Number:   Ext. Priore Number: Mode Number:   Location: Addess: Addess:                                                                                                    |    |
| Additional Information                                                                                                    |    |

# Menu Bar (1)

The Menu bar provides a series of menu options related to

• the user account management, as well as groups, profile and settings profiles management which are involved in the user account creation.

See section "Managing Users Accounts" on page 12.

• the configuration of global settings and global shortcuts to be used in IPDirector.

See section "Configuring Global Settings and Shortcuts" on page 6.

# System Groups and Users (2)

This area displays the list of groups (left) and users (right) created on the system.

When a group is selected in the Groups list, the users belonging to this group are displayed in the Users list.

When a user is selected in the Users list, the user characteristics are displayed as read-only in the Rights area (3).

See sections "Managing Groups" on page 12, "Creating a User Account" on page 20 and "Modifying or Deleting a User Account" on page 23.

# Characteristics and Rights of the Selected User (3)

This area contains a series of tabs. The first ones give information and group membership for the user selected in the Users area. The other ones provide details about the user rights of the selected user. For more information about each tab, see section "Managing Users Accounts" on page 12.

- Users Information: displays login and general information of the selected user.
- Group Membership: shows the group(s) the selected user belongs to.
- Media Management: gives information on the media management options the user has.
- Channels: gives information about the channels the user can see and control.
- Router Control: gives information about the video routers the user can see and control.
- Clips, Bins and Playlists: shows the rights of the user over elements such as clips, bins, edits, AB Roll playlists, playlists and timelines.
- Logging and Keywords: shows the rights of the user over elements such as logs and logsheets, as well as over keywords and keyword tools.
- Targets and Restore: shows the rights of the user over targets and the Restore to XT action.
- Layouts: shows the rights of the user over layouts.
- Limitations: shows the limitations imposed to the user, typically to reduce their overall impact on the system performance.
- Settings: shows the settings values specially defined for the selected user.
- Shortcuts: shows the shortcuts values specially defined for the selected user.
- Metadata: shows which kind of rights a user has on metadata profiles.
- Server Management: shows which kind of rights a user has on the server configuration.
- Directors Cut: gives information about the Director's Cut productions the user can see and control and the configurations the can modify.

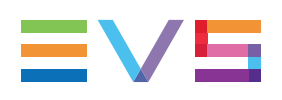

# 3. Configuring Global Settings and Shortcuts

# 3.1. Configuring Global Settings

# How to Configure Settings

The administrator can configure default values for all settings. This should be done prior to create users.

1. Click on **Configure Settings** in the Menu bar of the User Manager main window.

The Define Settings Types window opens:

|               | Name                                                      | Description                                                                                           | Туре   | Default Value                            |
|---------------|-----------------------------------------------------------|----------------------------------------------------------------------------------------------------|--------|------------------------------------------|
| General       | Language                                                  | Select the language of the interface                                                                  | User 🔻 | English                                  |
|               | Display XT Structure                                      | Define how to display the XT Directory structure.                                                     | User 🔻 | Display XTs, Page and Bank               |
| Transport     | Key Default Output Color                                  | Default colour displayed on the key channel when no specific key clip<br>is available                 | User 🔻 | White                                    |
| Clip creation | Select a way to copy/move elements                        | Define how to copy and move clips or playlists                                                        | User 🔻 | Confirmation: Display a popup window     |
|               | Default Path for Captured Images                          | Please enter the default path for your captured images                                                | User 🔻 |                                          |
| Take          | Capture Images on All Ganged<br>Recorders or Linked Clips | If checked, an image is captured automatically on all ganged<br>recorders or linked clips             | User 🔻 |                                          |
|               | Display File Directory Structure                          | Define how to display the file directory structure.                                                   | User 🔻 | Display full directory structure         |
| Playlist      | DataGrid font size                                        | DataGrid font size                                                                                    | User 🔻 | 12                                       |
|               | DataGrid auto text wrapping                               | Auto text wrapping                                                                                    | User 🔻 | ×                                        |
| t Scheduler   | Action taken when the Channel is Set to IDLE              | Determines what the XT server does when the channel is set to IDLE                                    | User 👻 | No action(leave the video output as it i |
| .ogger        | Date Format Recognized in Text<br>Searches                | Select the date format recognized when entering a date in text<br>searches (dd/mm/yyyy or mm/dd/yyyy) | User 🔻 | dd/mm/yyyy                               |
|               | Freetext search behaviour                                 | Define a way to search on text fields from the freetext search                                        | User 🔻 | Classic fulltext                         |
| PEdit         | Clip autoname prefix                                      | This string is used when the new ingest/new clip window is displayed,<br>as a prefix                  | User 🔻 |                                          |
| B Roll        | Clip autoname counter value                               | Next value of the counter in the prefix or autoname format strings                                    | User 🔻 | 1                                        |
|               | Clip autoname counter lenght                              | Number of digits in the counter                                                                       | User 🔻 | 4                                        |
|               | Clip file autoname                                        | Format string to use when creating clip files (backup, send to)                                       | User 🔻 |                                          |
|               | Image file autoname                                       | Format string to use when capturing image in control panel                                            | User 🔻 |                                          |

2. Click a **Settings Category** button on the left of the window.

The list of settings related to the selected category displays.

- 3. For each setting, select the setting type from the Type column:
  - **User** (default): any IPDirector user will be allowed to change the setting value.
  - **Global**: the setting value will be common to all users and can only be changed by the administrator.

4. For each setting, you can specify a default value.

This can be

- a predefined value selected from a drop-down list
- free text or number
- a check box to select or clear
- a color selected from a color palette
- 5. Click **OK**.

# **Settings Categories**

### General

Language, Display XT Structure, Key default output color, Copy/Move method, DataGrid font size and AuotText Wrapping, Default path for capture, capture on ganged channels, Display file directory structure, Action taken when channel is set to IDLE, Date format recognized in text search, Freetext search behaviour and Clip/File/Image/Playlist autonaming, Automatic log off (Possible values: [0 (Auto log off disabled) - 720 minutes]).

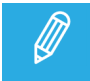

If the Auto log off parameter has been set at the workstation level from the Remote Installer, this will be taken into account rather than the value defined in the User Manager.

## Transport

Settings related to playback transport function: Play VAR speed, Fast Forward speed and Fast Rewind speed, Auto play on load, Control Panel Clip drag & drop control.

## **Clip creation**

Settings related to clip creation: Guard bands, Default clip duration, Open save clip windows, Create clips on all synchronized recorders, My clips only in the "Last clips created list", Default XT for partial clip restore, Premark and Postmark for automatic clip creation, ID Mode, Create/trim sub clips on ganged channels, IPClipLogger autoname and autoname format string, clear metadata for new ingest/clip.

#### Take

Settings related to the Take function: Default video effect type and duration, Default audio effect type and duration.

## Playlist

More than 25 settings related to the play-list management, the play-list editor, including colors and audio/video effect properties, and the melt creation.

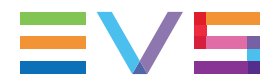

#### Insertion mode inside collapsed group:

This parameter is used when a clip is inserted in to a collapsed group or loop.

- cleared (default): clip inserted at the first position of the group.
- selected: clip inserted at the last position of the group.

Holding the **CTRL** key when dragging the clip reverses the mode.

#### **Ingest Scheduler**

More than 20 settings related to the Ingest Scheduler module: Display options, Minimum clip duration, Remaining Capacity, Auto-Name for clips/streams/files...

#### **IP** Logger

Settings related to the IPLogger module: T/C offset on live, Protect Media prefix and Warnings messages.

#### IPEdit

More than 45 settings related to the IPEdit module: Display options, Default effect type/duration/position, Preview transitions, Volume automations, GPI type/advance/Pulse/Offset, Replace options, Audio mute/swap.

#### AB Roll

#### Freeze on OUT Duration

This setting defines the duration during which an element remains stopped on its last frame as soon as it has been played, before the next element allocated to the same channel is cued on its TC IN.

Possible values: [000s00fr - 599s24fr]

#### **Playout Remaining Time Warning**

Two settings are used to define the remaining time of an element playout before displaying two different visual warnings.

• When a playlist element is playing, the line becomes red when the remaining time corresponds to the value set in the **First Threshold** option of the AB Roll settings.

• When a playlist element is playing, the line blinks red when the remaining time corresponds to the value set in the **Second Threshold** option of the AB Roll settings.

| cl_pge_2112 !iUxBIj} 00:00:03:12 | A B C | ► PLAYING |
|----------------------------------|-------|-----------|
|----------------------------------|-------|-----------|

#### Indicator for Selected Element

When an element is selected in the grid, its line is highlighted in blue. Two different display options are available.

• Outline blue applied for all elements

Any selected line will be surrounded by a blue line regardless of the playback status of the element.

• Outline blue applied only for Playing element

If the selected element is playing, the line will be surrounded by a blue line.

If the selected element is not playing, the line will be displayed as a solid blue line.

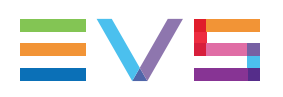

# 3.2. Configuring Global Shortcuts

The administrator can configure default values for shortcuts.

To change a shortcut default value, proceed as follows:

1. Click on **Configure Shortcuts** in the Menu bar of the User Manager main window.

The Configure Shortcuts window opens:

|                   | To modify a short-cut, select the corresponding line in the list below and type in the key combin | ation you want to implement from the keyboard |
|-------------------|---------------------------------------------------------------------------------------------------|-----------------------------------------------|
|                   |                                                                                                   |                                               |
|                   |                                                                                                   |                                               |
|                   |                                                                                                   |                                               |
| General           | Description                                                                                       | Default Value                                 |
| Chappel Mart      | Нер                                                                                               | Shift-F1                                      |
| Channer Mynik     | Open channel explorer                                                                             | Ctrl-F1                                       |
| Channel Explorer  | Open control panel                                                                                | Ctrl-F2                                       |
| Control Panel     | Open recorder panel                                                                               | Ctrl-F3                                       |
| Database Explorer | Open database explorer                                                                            | Ctrl-F4                                       |
| IPLease           | Open IPLogger                                                                                     | Ctrl-F5                                       |
| IPLogger          | Open keyword grid                                                                                 | Ctrl-F6                                       |
| Playlist Panel    | Open keyword List                                                                                 | Ctrl-F7                                       |
| Recorder Panel    | Open dictionary                                                                                   | Ctrl-F8                                       |
| VTB Panel         | Open Ingest scheduler                                                                             | Ctrl-F9                                       |
| VIIII dila        | Open Video display                                                                                | Ctrl-F10                                      |
| Ingest Scheduler  | Open Playlist Panel                                                                               | Ctrl-F12                                      |
| IPEdit            | Open Timeline display                                                                             | Shift-Ctrl-F12                                |
| AB Boll Playlist  | Open VTR control panel                                                                            | Shift-Ctrl-F2                                 |
|                   | Select Next window                                                                                | Ctrl-Tab                                      |
| Unector's Lut     |                                                                                                   | •                                             |

2. Select the application in which you want to modify a shortcut by clicking the corresponding button on the left. The **General** and **Channel Management** buttons include general shortcuts or shortcuts valid for several applications.

The shortcuts usable in the corresponding application are displayed on the right pane.

- 3. Select the line corresponding to the function from the shortcut list. Only the shortcuts displayed in regular text can be modified.
- 4. Strike the key or key combination to be used as the new shortcut.

Different cases can occur:

• If the new shortcut key is still available, it is automatically modified in the **Default Value** column.

• If the new shortcut key is already used in the same category, an error message is displayed.

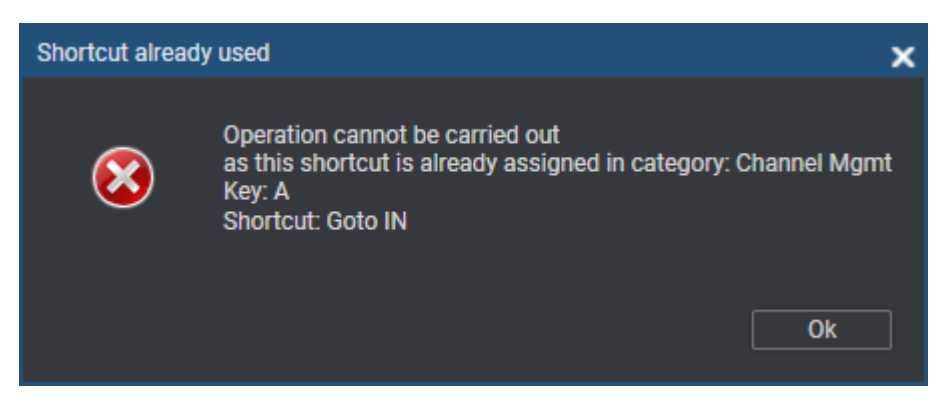

• If the new shortcut key is already used in another category, an warning message is displayed.

| Shortcut already used                                                                                                    | × |
|----------------------------------------------------------------------------------------------------|---|
| Key Ctrl-F1 already assigned<br>to Shortcut Open channel explorer<br>in the "General" category.<br>Would you like to swap these 2 shortcuts,<br>or apply this shortcut anyway and clear Open channel explorer,<br>or cancel the operation? |   |
| Swap Apply and Clear other shortcut Cance                                                                                                    |   |

- Select **Swap** to swap the two shortcuts between the 2 functions.

- Select **Apply and Clear other shortcut** to apply the shortcut to the selected function and to clear the shortcut for the other function.

- Select **Cancel** to cancel the operation.
- 5. Select **OK** to confirm the change.

The change in the shortcut definition is saved and available in the application.

To restore the default values defined by EVS for an application, use the **Back to Factory Settings** button at the bottom right part of the window.

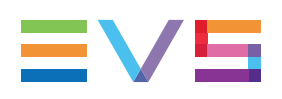

# 4. Managing Users Accounts

# 4.1. Managing Groups

## Purpose

One of the first steps in defining users for an installation of IPDirector is to define groups that they will belong to. Groups allow administrators to coordinate access to items based on groupings rather than by ALL or by USER.

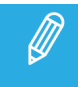

For simple setups, you should skip this step and proceed with Profile creation.

## How to Create a New Group

1. Click Groups on the Menu bar and select New from the Groups menu, or

click the **New Group** button  $\square$  at the top right of the Groups pane.

The New Group window opens:

| Choose the nam | Choose the name of the new group |        |        |  |  |
|----------------|----------------------------------|--------|--------|--|--|
| Name           |                                  | Logger |        |  |  |
|                | Ok                               |        | Cancel |  |  |

- 2. Enter a name for the new group
- 3. Click OK.

The group is displayed in the Groups list.

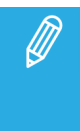

Users, Groups, Profiles must have different names. If "John" needs his own group, enter "G\_ John" as group name for example.

An error window opens if name already exists.

## How to Rename a Group

- 1. Select the group you want to rename from the Groups pane.
- 2. Click Groups on the Menu bar and select Modify from the Groups menu, or

click on the **Modify Group** button 🚔 at the top right of the Groups pane.

The Edit the Name of the Group window opens.

| Edit the name of the group |          | × |
|----------------------------|----------|---|
|                            |          |   |
|                            |          |   |
| Name                       | Logger 2 |   |
|                            |          |   |
| Ok                         | Cancel   |   |
| K                          | Cancer   |   |
|                            |          |   |

- 3. Modify the name of the group.
- 4. Click OK.

## How to Delete a Group

- 1. Select the group you want to delete from the Groups pane.
- 2. Click Groups on the Menu bar and select Delete from the Groups menu, or

click on the **Delete Group** button **X** at the top right of the Groups pane.

• If the group does not contain any user, the following confirmation window opens:

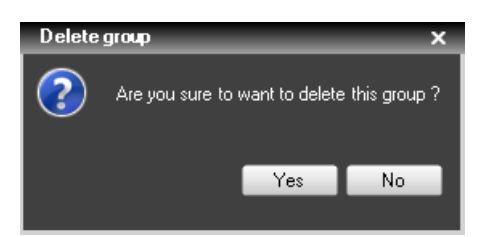

• If the group contains some users, the following confirmation window opens:

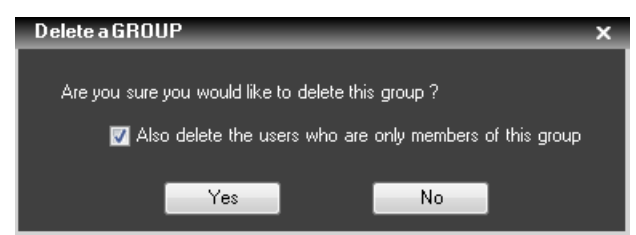

- 3. (optional) In the second case, tick the check box if you want to delete the users belonging to the group.
- 4. Click **Yes** to confirm.

# 4.2. Managing Settings Profiles

# Purpose

Settings profile creation can save the administrator time when defining new users into the system. A settings profile can be used when several users have the same set of setting values.

Creating a setting profile is not a mandatory step. You can create users without setting profiles. However, if you want to assign a settings profile to a user, you need to define the setting profile prior to defining the user. A settings profile can only be selected when the user account is being created not when it is edited. The update of a settings profile will not affect users previously associated with the settings profiles.

# How to Create a New Settings Profile

- 1. Click **Settings Profiles** on the Menu bar.
- 2. Select **New** from the Settings Profiles menu.

The New Settings Profile window opens.

| New Settings Profile             |                                                           |                                                                                                    |        |                                            |  |
|----------------------------------|-----------------------------------------------------------|----------------------------------------------------------------------------------------------------|--------|--------------------------------------------|--|
| New Settings Profile Description |                                                           |                                                                                                    |        |                                            |  |
| Give this profile a name         |                                                           |                                                                                                    |        |                                            |  |
|                                  |                                                           |                                                                                                    |        |                                            |  |
| Contract                         | Name                                                      | Description                                                                                           | Туре   | Default Value                              |  |
| C General                        | Language                                                  | Select the language of the interface                                                                  | User 🔻 | English                                    |  |
| <b>I</b>                         | Display XT Structure                                      | Define how to display the XT Directory structure.                                                     | User 🔻 | Display XTs, Page and Bank                 |  |
| Transport                        | Key Default Output Color                                  | Default colour displayed on the key channel when no specific key clip<br>is available                 | User 👻 | White                                      |  |
| Clip creation                    | Select a way to copy/move elements                        | Define how to copy and move clips or playlists                                                        | User 🔻 | Confirmation: Display a popup window and   |  |
|                                  | Default Path for Captured Images                          | Please enter the default path for your captured images                                                | User 🔻 |                                            |  |
| 🔀 Take                           | Capture Images on All Ganged<br>Recorders or Linked Clips | If checked, an image is captured automatically on all ganged<br>recorders or linked clips             | User 🔻 |                                            |  |
| sta                              | Display File Directory Structure                          | Define how to display the file directory structure.                                                   | User 🔻 | Display full directory structure           |  |
| Playlist                         | DataGrid font size                                        | DataGrid font size                                                                                    | User 🔻 | 12                                         |  |
|                                  | DataGrid auto text wrapping                               | Auto text wrapping                                                                                    | User 🔻 |                                            |  |
| Ingest Scheduler                 | Action taken when the Channel is Set to IDLE              | Determines what the XT server does when the channel is set to IDLE                                    | User 🔻 | No action(leave the video output as it is) |  |
| Logger                           | Date Format Recognized in Text<br>Searches                | Select the date format recognized when entering a date in text<br>searches (dd/mm/yyyy or mm/dd/yyyy) | User 🔻 | dd/mm/yyyy                                 |  |
|                                  | Freetext search behaviour                                 | Define a way to search on text fields from the freetext search                                        | User 🔻 | Classic fulltext                           |  |
| IPEdit                           | Clip autoname prefix                                      | This string is used when the new ingest/new clip window is displayed, as a prefix                     | User 🔻 |                                            |  |
| AB Roll                          | Clip autoname counter value                               | Next value of the counter in the prefix or autoname format strings                                    | User 🔻 | 1                                          |  |
|                                  | Clip autoname counter lenght                              | Number of digits in the counter                                                                       | User 🔻 | 4                                          |  |
|                                  | Clip file autoname                                        | Format string to use when creating clip files (backup, send to)                                       | User 🔻 |                                            |  |
|                                  | Image file autoname                                       | Format string to use when capturing image in control panel                                            | User 🔻 |                                            |  |
|                                  |                                                           |                                                                                                    |        |                                            |  |
|                                  |                                                           |                                                                                                    |        | OK Cancel                                  |  |

- 3. Give a name to the Settings profile (mandatory).
- 4. (Optional) Give a description.
- 5. Select the default value of any setting from the different tabs: General, Transport, Clip creation, Take, Playlist, Ingest Scheduler, IPLogger, IPEdit.
- 6. Click OK.

# How to Modify an Existing Settings Profile

- 1. Click Settings Profiles on the Menu bar.
- 2. Select **Modify** from the Settings Profiles menu.

The Choose the Profile to Edit window opens.

3. Choose the Settings profile you would like to modify from the **Profile** field:

| Choose the profile | to edit     |        | × |
|--------------------|-------------|--------|---|
|                    |             |        |   |
| Profile:           | LoggingSetP | rofile | • |
|                    |             |        |   |
|                    |             |        |   |
|                    | Select      | Cancel |   |
|                    |             |        |   |

#### 4. Click Select.

The Edit Settings Profile window opens.

| Edit Settings Profile      |                                                           |                                                                                                    |                                                      |
|----------------------------|-----------------------------------------------------------|----------------------------------------------------------------------------------------------------|------------------------------------------------------|
| Edit Settings Prof         | îile                                                      | Description                                                                                           |                                                      |
| Give this profile a name   | LoggingSettingProfile                                     |                                                                                                    |                                                      |
| Concernation of the second | Name                                                      | Description                                                                                           | Default Value                                        |
| General                    | Language                                                  | Select the language of the interface                                                                  | English 👻                                            |
| <b>IIN</b>                 | Display XT Structure                                      | Define how to display the XT Directory structure.                                                     | Display XTs, Page and Bank 👻                         |
| Transport                  | Key Default Output Color                                  | Default colour displayed on the key channel when no specific key clip<br>is available                 | White 🗸                                              |
| Clip creation              | Select a way to copy/move elements                        | Define how to copy and move clips or playlists                                                        | Confirmation: Display a popup window and i 💌         |
|                            | Default Path for Captured Images                          | Please enter the default path for your captured images                                                |                                                      |
| 🔀 Take                     | Capture Images on All Ganged<br>Recorders or Linked Clips | If checked, an image is captured automatically on all ganged<br>recorders or linked clips             |                                                      |
|                            | Display File Directory Structure                          | Define how to display the file directory structure.                                                   | Display full directory structure 🔹                   |
| Playlist                   | DataGrid font size                                        | DataGrid font size                                                                                    | 12                                                   |
|                            | DataGrid auto text wrapping                               | Auto text wrapping                                                                                    |                                                      |
| Ingest Scheduler           | Action taken when the Channel is Set<br>to IDLE           | Determines what the XT server does when the channel is set to IDLE                                    | No action(leave the video output as it is) $\bullet$ |
| Logger                     | Date Format Recognized in Text<br>Searches                | Select the date format recognized when entering a date in text<br>searches (dd/mm/yyyy or mm/dd/yyyy) | dd/mm/yyyy 👻                                         |
|                            | Freetext search behaviour                                 | Define a way to search on text fields from the freetext search                                        | Classic fulltext 🔹                                   |
| IPEdit                     | Clip autoname prefix                                      | This string is used when the new ingest/new clip window is displayed,<br>as a prefix                  |                                                      |
| AB Roll                    | Clip autoname counter value                               | Next value of the counter in the prefix or autoname format strings                                    | 1                                                    |
|                            | Clip autoname counter lenght                              | Number of digits in the counter                                                                       | 4                                                    |
|                            | Clip file autoname                                        | Format string to use when creating clip files (backup, send to)                                       |                                                      |
|                            | Image file autoname                                       | Format string to use when capturing image in control panel                                            |                                                      |
|                            | Playlist file autoname                                    | Format string to use when creating consolidated playlists                                             | -                                                    |
|                            |                                                           |                                                                                                    | OK Cancel                                            |

- 5. Modify the Settings profile. All characteristics (default value) of the Settings profile can be modified including Name, Description, and the default value of any setting.
- 6. Click Ok.

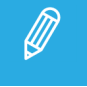

Changing a Settings profile will not affect any user previously associated with this Settings profile. It will only be changed for new users from this point on.

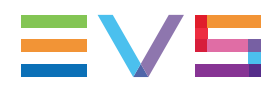

# How to Delete a Profile

- 1. Click Settings Profiles on the Menu bar.
- 2. Select **Delete** from the Settings Profiles menu.

The Choose the Profile to Delete window opens.

3. Choose the profile you would like to delete from the **Profile** field.

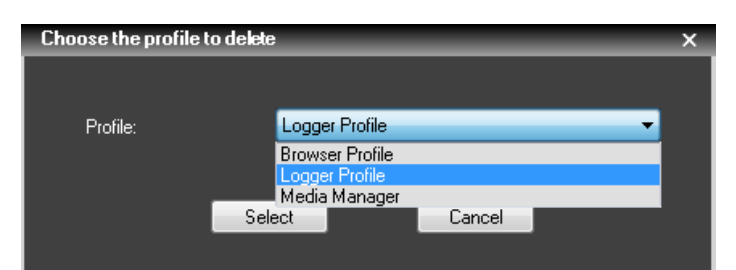

#### 4. Click Select.

A confirmation window is opened.

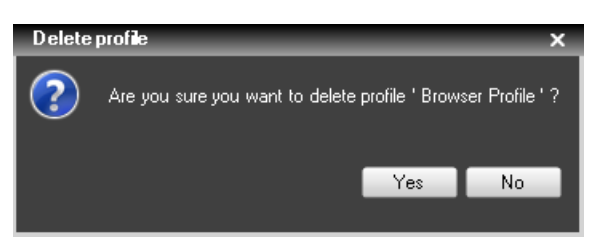

5. Click Yes to confirm.

# 4.3. Managing Profiles

## Purpose

A user profile is a set of characteristics and rights which can be applied to a user account.

This helps the administrator to define similar user accounts more quickly with less risk of errors when several users have the same set of characteristic values. For example, a single profile can be created for loggers, so, each time a logger account is created, it will have the same rights over elements and channel access.

The IPDirector workstations may be integrated into an Active Directory domain.

In this case the process of user account creation is simplified: a profile must be created to associate it with the Active Directory user group and no user creation is required from the User Manager. Each new user belonging to an Active Directory user group will automatically be granted the rights of the IPDirector profile associated with that Active Directory user group.

When IPDirector workstations are not integrated into an Active Directory domain, users must be created in the User Manager. In this case, creating a profile is not a mandatory step to create a user. However, if you want to assign a profile to a user, you need to define the profile prior to defining the user. A profile can only be selected when the user account is being created not when it is edited. The update of a profile will not affect users previously associated with the profiles.

## How to Create a New Profile

- 1. Click **Profiles** on the Menu bar
- 2. Select **New** from the Profiles menu.

The Create New Profile window opens.

| Create new profile                                                                                                 | 8                                                                                                    |
|----------------------------------------------------------------------------------------------------|----------------------------------------------------------------------------------------------------|
| Create new profile                                                                                                 |                                                                                                    |
|                                                                                                    |                                                                                                    |
| Profile Name: 🧧 Description:                                                                                       |                                                                                                    |
| Select a settings profile None 🗸                                                                                   |                                                                                                    |
| Warning I The settings profile will only be applied to Windows user.                                               |                                                                                                    |
|                                                                                                    |                                                                                                    |
| User Information Group Membership Media Management Channels Router control Clips, Bins and Playlists Logging And H | Keywords   Targets and Restore   Layouts   Limitations   Metadata   Server Management   Directors Cut |
|                                                                                                    |                                                                                                    |
|                                                                                                    |                                                                                                    |
| C Groups                                                                                                    | Group(s) the user belongs to                                                                          |
| Group 1                                                                                                    |                                                                                                    |
|                                                                                                    |                                                                                                    |
|                                                                                                    |                                                                                                    |
|                                                                                                    |                                                                                                    |
|                                                                                                    | >                                                                                                    |
|                                                                                                    |                                                                                                    |
|                                                                                                    |                                                                                                    |
|                                                                                                    | *                                                                                                    |
|                                                                                                    |                                                                                                    |
|                                                                                                    |                                                                                                    |
|                                                                                                    |                                                                                                    |
|                                                                                                    |                                                                                                    |
|                                                                                                    | Clay Selection                                                                                        |
|                                                                                                    |                                                                                                    |
|                                                                                                    |                                                                                                    |
|                                                                                                    |                                                                                                    |
| Save                                                                                                    | Cancel                                                                                                |

- 3. For workstations not Integrated into an Active Directory Domain:
  - Give a name to the profile (mandatory).

For workstations Integrated into an Active Directory Domain:

- a. Click the **Check in Active Directory** button
- b. Select the user group defined in the Windows Active Directory domain.
- c. (optional) Select a Settings profile.
- 4. (optional) Give a description.
- 5. Fill in the characteristics of the profile you would like to create including group membership, channels, elements, system configuration and preferences.
- 6. Click Save.

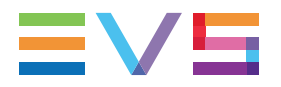

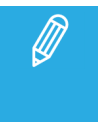

When creating accounts for a system not integrated in an Active Directory domain, the Settings profile is not selected from the **Select a Settings Profile** field. It will be selected at user creation.

# How to Modify an Existing Profile

- 1. Click **Profiles** on the Menu bar
- 2. Select **Modify** from the Profiles menu.

The Choose the Profile to Edit window opens.

3. Choose the profile you would like to modify from the **Profile** field:

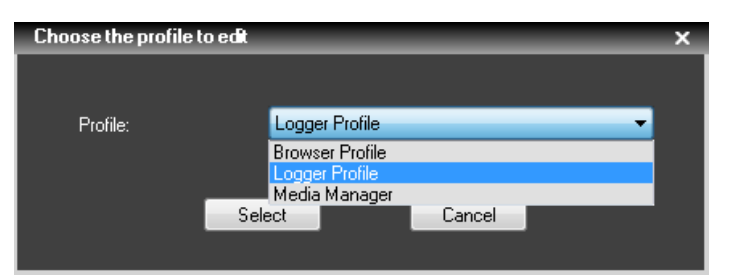

4. Click Select.

The Edit Profile window opens.

| Edit profile : Logger Profile                                                                                    | 8                                                                                         |
|----------------------------------------------------------------------------------------------------|-------------------------------------------------------------------------------------------|
| Edit profile : Logger Profile                                                                                    |                                                                                           |
|                                                                                                    |                                                                                           |
| Profile Name: Logger Profile 📑 Description:                                                                      |                                                                                           |
| Select a settings profile None 🗸 🗸                                                                               |                                                                                           |
| Warning I The settings profile will only be applied to Windows user.                                             |                                                                                           |
|                                                                                                    |                                                                                           |
| User Information Group Membership Media Management Channels Router control Clips, Bins and Playlists Logging And | Keywords Targets and Restore Layouts Limitations Metadata Server Management Directors Cut |
|                                                                                                    |                                                                                           |
|                                                                                                    |                                                                                           |
| -Games                                                                                                    | - Crowella) the successful means to                                                       |
| Group 1                                                                                                    |                                                                                           |
|                                                                                                    |                                                                                           |
|                                                                                                    |                                                                                           |
|                                                                                                    |                                                                                           |
|                                                                                                    | >                                                                                         |
|                                                                                                    |                                                                                           |
|                                                                                                    |                                                                                           |
|                                                                                                    | <                                                                                         |
|                                                                                                    |                                                                                           |
|                                                                                                    |                                                                                           |
|                                                                                                    |                                                                                           |
|                                                                                                    |                                                                                           |
|                                                                                                    |                                                                                           |
|                                                                                                    | Clear Selection                                                                           |
|                                                                                                    |                                                                                           |
|                                                                                                    |                                                                                           |
|                                                                                                    |                                                                                           |
| Save                                                                                                    | Cancel                                                                                    |
|                                                                                                    |                                                                                           |

5. Modify the profile. All characteristics of the profile can be modified including name, description, group membership, channels, elements, system configuration and preferences.

6. Click **Save** when the profile characteristics have been modified.

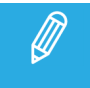

Changing a profile will not affect any user previously associated with this profile. It will only be changed for new users from this point on.

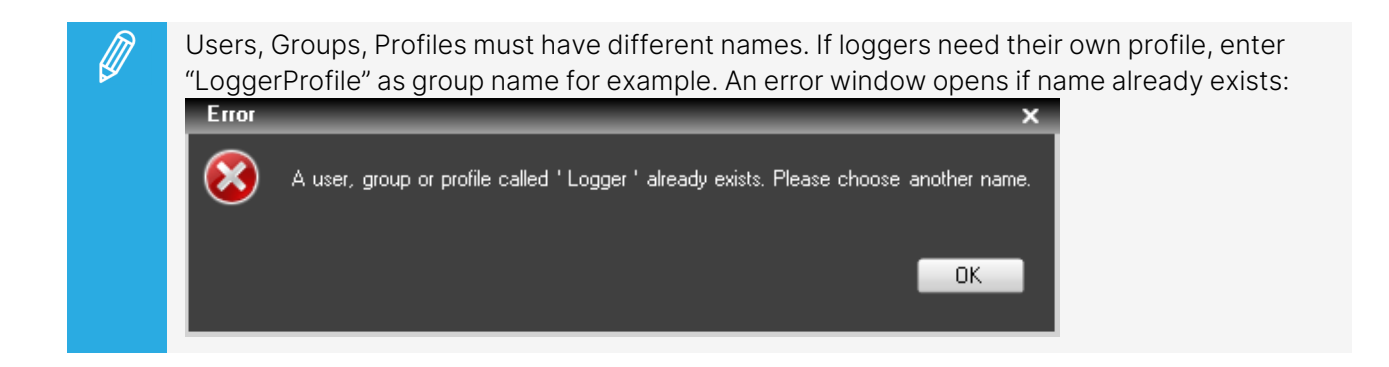

# How to Delete a Profile

- 1. Click **Profiles** on the Menu bar
- 2. Select **Delete** from the Profiles menu.

The Choose the Profile to Delete window opens.

3. Choose the profile you would like to delete from the **Profile** field:

| Choose the profile to delete |                 |   |  |  |  |  |
|------------------------------|-----------------|---|--|--|--|--|
|                              |                 |   |  |  |  |  |
| Profile:                     | Logger Profile  | • |  |  |  |  |
|                              | Browser Profile |   |  |  |  |  |
|                              | Logger Profile  |   |  |  |  |  |
|                              | Media Manager   |   |  |  |  |  |
|                              | Select Cancel   |   |  |  |  |  |
|                              |                 |   |  |  |  |  |
|                              |                 |   |  |  |  |  |

4. Click Select.

A confirmation window is opened.

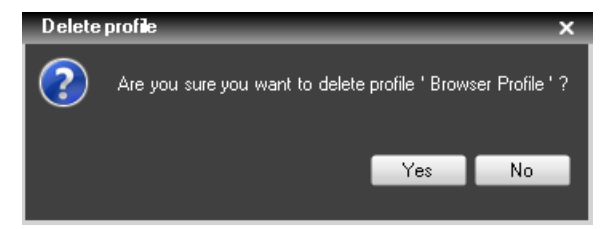

5. Click **Yes** to confirm.

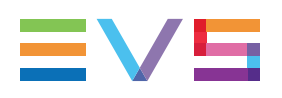

# 4.4. Managing Users

# 4.4.1. Creating a User Account

 Click Users on the Menu bar and select New from the Users menu, or click the New User button at the top right of the Users pane.

The Select User Profile(s) window opens.

| Select user profile(s)                                   |   | ×                 |
|----------------------------------------------------------|---|-------------------|
| - Available profiles<br>Browser Profile<br>Media Manager |   | Selected profiles |
|                                                          | > |                   |
|                                                          | < | Clear selection   |
| Select a settings profile LoggingSetProfile              | • | Ok Cancel         |

- (optional) Select the profile(s) you would like to apply to the new user. Several profiles can be combined to create a new user account. See section "Managing Profiles" on page 16 for details about profiles.
  - a. Select the profile in the Available Profiles list on the left.
  - b. Click the > button.

The selected profile is listed in the Selected Profiles list on the right.

The < button can be used to remove a profile from the selected list.

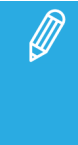

#### Profile Update

Once a user is defined, the profile is no longer linked to the user's properties. Therefore, future updates to the profile selected at creation will not involve an update of the user's properties. The profile modifications will only apply to future users created from that profile.

- (optional) Select the Settings profile you would like to apply to the new user from the Select a Settings Profile field. See section "Managing Settings Profiles" on page 14 for details about settings profiles.
- 4. Click OK.

The Create a New User window opens, with focus on the User Information tab.

5. Define user information from the User Information tab:

| Create a new User                                                                                                  | 8                                                                                                    |
|----------------------------------------------------------------------------------------------------|----------------------------------------------------------------------------------------------------|
| Create a new User                                                                                                  |                                                                                                    |
| User Information Group Membership Media Management Channels Router control Clips, Bins and Playlists Logging And K | eywords   Targets and Restore   Layouts   Limitations   Settings   Shortcuts   Metadata   Server Management   Directors Cut |
|                                                                                                    |                                                                                                    |
| CLogin Information-                                                                                                | General Information                                                                                                    |
| Login:                                                                                                    | Name:                                                                                                    |
| Password                                                                                                    | Surname:                                                                                                    |
| Confirm Password:                                                                                                  | Job Description:                                                                                                    |
| Administrator.                                                                                                    | Emait                                                                                                    |
| COffice Information-                                                                                               | Private Information-                                                                                                    |
| Phone Number:                                                                                                    | Phone Number:                                                                                                    |
| Ext                                                                                                    | Mobile Number:                                                                                                    |
| Location:                                                                                                    | Address:                                                                                                    |
|                                                                                                    |                                                                                                    |
|                                                                                                    |                                                                                                    |
| CAdditional Information-                                                                                           |                                                                                                    |
|                                                                                                    |                                                                                                    |
|                                                                                                    |                                                                                                    |
|                                                                                                    |                                                                                                    |
|                                                                                                    |                                                                                                    |
|                                                                                                    |                                                                                                    |
|                                                                                                    |                                                                                                    |
|                                                                                                    |                                                                                                    |
| Save                                                                                                    | Cancel —                                                                                                    |
|                                                                                                    |                                                                                                    |

- a. In the Logging Information area, enter a login and a password for the new user. Then, confirm the password.
- b. (optional) Enter all useful information concerning the user in the General Information area, Office Information area and Private Information area.
- c. Select the Administrator box if the user must have administrator rights on the system.
- Admin

#### Administrator rights

Administrator rights supersede all other tab settings. There is no need to set any other settings for an administrator. For safety, it is advised that manager accounts during operation limit their access to channels in order to protect from accidentally use of another user's playback channel.

For this reason, the admin checkbox should be used sparingly.

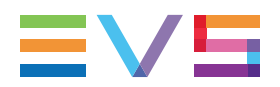

6. (optional) Define the group(s) the user belongs to from the Group Membership tab:

| Create a new User                 |                           |                                             |                            |                                                |                                                     |
|-----------------------------------|---------------------------|---------------------------------------------|----------------------------|------------------------------------------------|-----------------------------------------------------|
| Create a new User                 |                           |                                             |                            |                                                |                                                     |
| User Information Group Membership | Media Management Channels | Router control Clips, Bins and Playlists Lo | gging And Keywords Targets | and Restore Layouts Limitations Settings Short | cuts   Metadata   Server Management   Directors Cut |
|                                   |                           |                                             |                            |                                                |                                                     |
|                                   |                           |                                             |                            |                                                |                                                     |
|                                   | - Groups                  |                                             |                            | - Group(s) the user belongs to                 |                                                     |
|                                   | Group A                   |                                             |                            |                                                |                                                     |
|                                   | Group B<br>Group C        |                                             |                            |                                                |                                                     |
|                                   | Tech Writers              |                                             |                            |                                                |                                                     |
|                                   |                           |                                             |                            |                                                |                                                     |
|                                   |                           |                                             | <u>,</u>                   |                                                |                                                     |
|                                   |                           |                                             |                            |                                                |                                                     |
|                                   |                           |                                             |                            |                                                |                                                     |
|                                   |                           |                                             | <                          |                                                |                                                     |
|                                   |                           |                                             |                            |                                                |                                                     |
|                                   |                           |                                             |                            |                                                |                                                     |
|                                   |                           |                                             |                            |                                                |                                                     |
|                                   |                           |                                             |                            |                                                |                                                     |
|                                   |                           |                                             |                            |                                                |                                                     |
|                                   |                           |                                             |                            | Char Calastian                                 |                                                     |
|                                   |                           |                                             |                            | Clear Selection                                | <u> </u>                                            |
|                                   |                           |                                             |                            |                                                |                                                     |
|                                   |                           |                                             |                            |                                                |                                                     |
|                                   |                           | Save                                        |                            | Cancel                                         |                                                     |
|                                   |                           |                                             |                            |                                                |                                                     |

See section "Managing Groups" on page 12 for details about groups.

- a. Select the group(s) in the Groups list on the left.
- b. Click the > button.

The selected group(s) is/are listed in the Group(s) the user belongs to list on the right.

The < button can be used to remove a group from the list.

7. Define the user rights from all the other tabs of the Create a New User window if you have not associated a profile and a setting profile to the user.

See sections "Defining the Media Management Rights" on page 24 to "Defining Rights over Director's Cut Operations" on page 46.

8. When all the user characteristics have been set, click **Save** at the bottom of the window.

The user is displayed in the Users list.

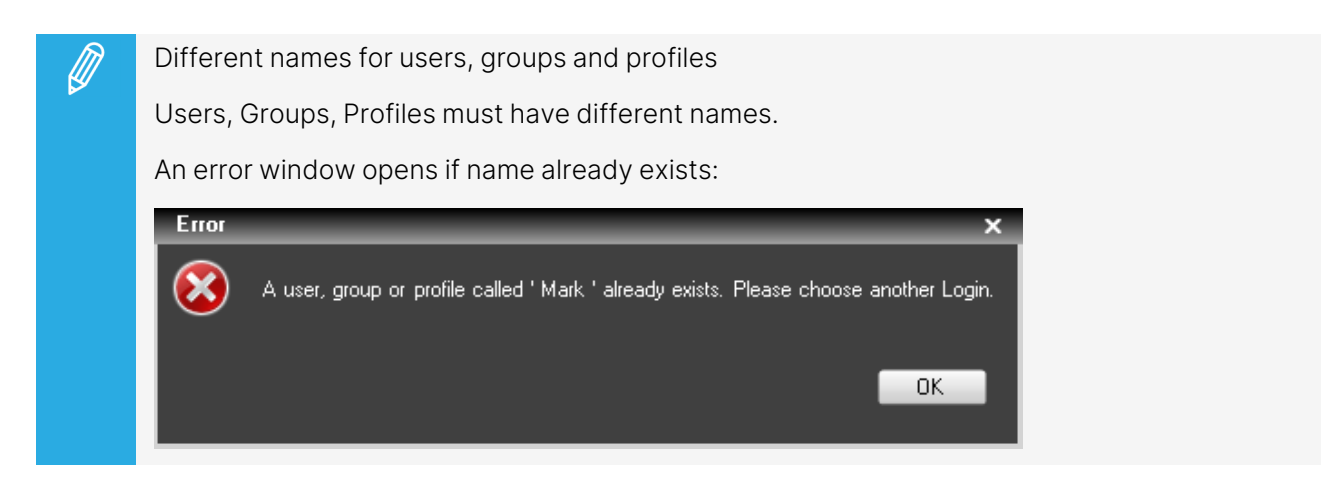

# 4.4.2. Modifying or Deleting a User Account

## How to Modify a User Account

- 1. Select the user account you want to modify in the Users pane.
- 2. Click Users on the Menu bar and select Modify from the Users menu, or

click the **Modify User** button  $\cong$  at the top right of the Users pane.

The Edit User window opens.

3. Modify any characteristic of the user account.

See sections "Defining the Media Management Rights" on page 24 to "Defining Rights over Director's Cut Operations" on page 46.

4. Click Save.

## How to Delete a User Account

- 1. Select the user to delete in the Users list.
- 2. Click Users on the Menu bar and select Delete from the Users menu, or

click the **Delete User** button **X** at the top right of the Users pane.

The Delete User window opens.

| Delete user |                                         |     |    |  |  |  |  |
|-------------|-----------------------------------------|-----|----|--|--|--|--|
| ?           | Are you sure to want to delete this use |     |    |  |  |  |  |
|             |                                         | Yes | No |  |  |  |  |

3. Click **Yes** to confirm.

# 4.4.3. Defining the Media Management Rights

# Overview of the Media Management Tab

The media management rights of a user are defined from the Media Management tab.

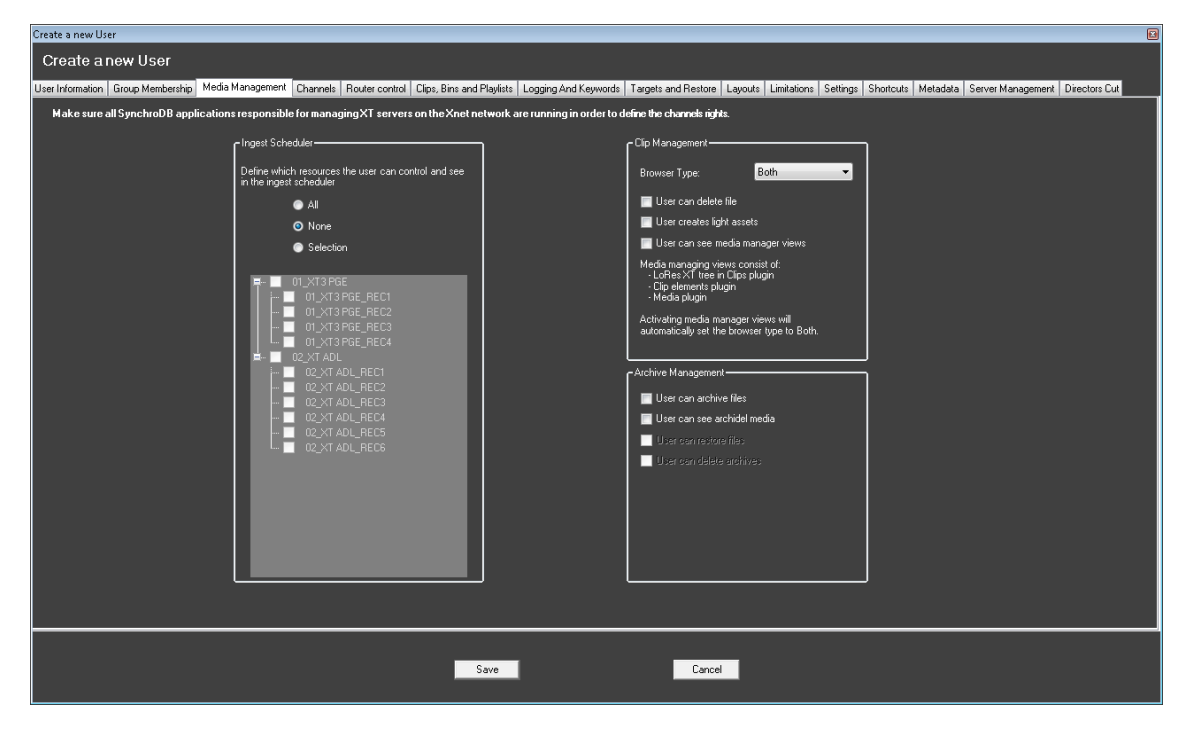

# **Ingest Scheduler**

This part of the Media Management tab allows the administrator to define which recorder channels can be controlled and seen by the user from the Ingest Scheduler.

Select one of the options:

- All: the user can see and control all the recorder channels on the XNet network.
- None: the user cannot see and control any recorder channel on the XNet network.
- **Selection**: the user can see and control some recorder channels on the XNet network. The channels seen and controlled have to be selected in the list.

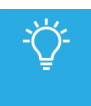

Some servers are not displayed?

If all servers and thus all channels present on the XNet network are not displayed in the list, perform the following checks:

- all SynchroDB applications responsible for managing the missing servers must be up and running
- the servers must not be stopped.

# **Clip Management**

This part of the Media Management tab gives extended rights to a media manager for a better clip management.

#### Browser Type

Select the browser mode between: **Both**, **HiRes Only** and **LoRes Only**. This is the only place to define a user as LoRes or HiRes.

#### User can delete file

If this box is selected, the user is able to delete physically a file on nearline storage. Nevertheless, the user will receive a warning message before deleting.

#### User creates light assets

If this box is selected, the user, who creates a sub-clip on a clip with at least one XT clip, will not create a clip on the server. A reference to the original clip will be created in the IPDirector database and thus avoid filling the clip number on the EVS server.

#### User can see media manager views

If the box is selected, the user can see advanced media manager views:

- LoRes XT tree in the Clips plugin
- Clip elements plugin
- Media plugin

This option automatically switches the browser mode to **Both**.

# **Archive Management**

This section defines the rights of the user over the archive and restore operations.

#### User can archive files

When this box is selected, the **Archive** option is available from the Clip contextual menu and the **Create an Archive Copy** option is available from the Save Clip WIndow.

So, users will be allowed to archive files from a nearline by the HSM.

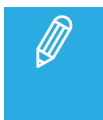

Users, with a Browser Type set to **Lo res only** who have the **User can archive files** right, are able to preview only the low resolution file and, when they request the file archiving, this is the high resolution file element which will be archived.

#### User can see archidel media

When this box is selected, the user can see media with an Archidel status from the Database Explorer, provided that the **Show ArchiDel Elements** option has been selected from the Database Explorer View menu.

An Archidel file is a file which has been archived by the HSM and then deleted from the nearline.

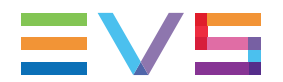

#### User can restore files

This option is available provided that the **User can see archidel media** option has been selected for the user.

When this box is selected, the **Restore** option is available from the Clip contextual menu and the **Restore Archived Hi-Res** option is available from the Save Clip WIndow.

So, users will be allowed to restore Archidel files from the HSM to a nearline.

#### User can delete archives

This option is available provided that the **User can delete file** option has been selected for the user.

When this box is selected, the user can delete archived files.

# 4.4.4. Defining the Rights over Channels

# Overview of the Channels Tab

The user rights to see and control channels are defined from the Channels tab. The control rights will always be lower or equal to the visibility rights.

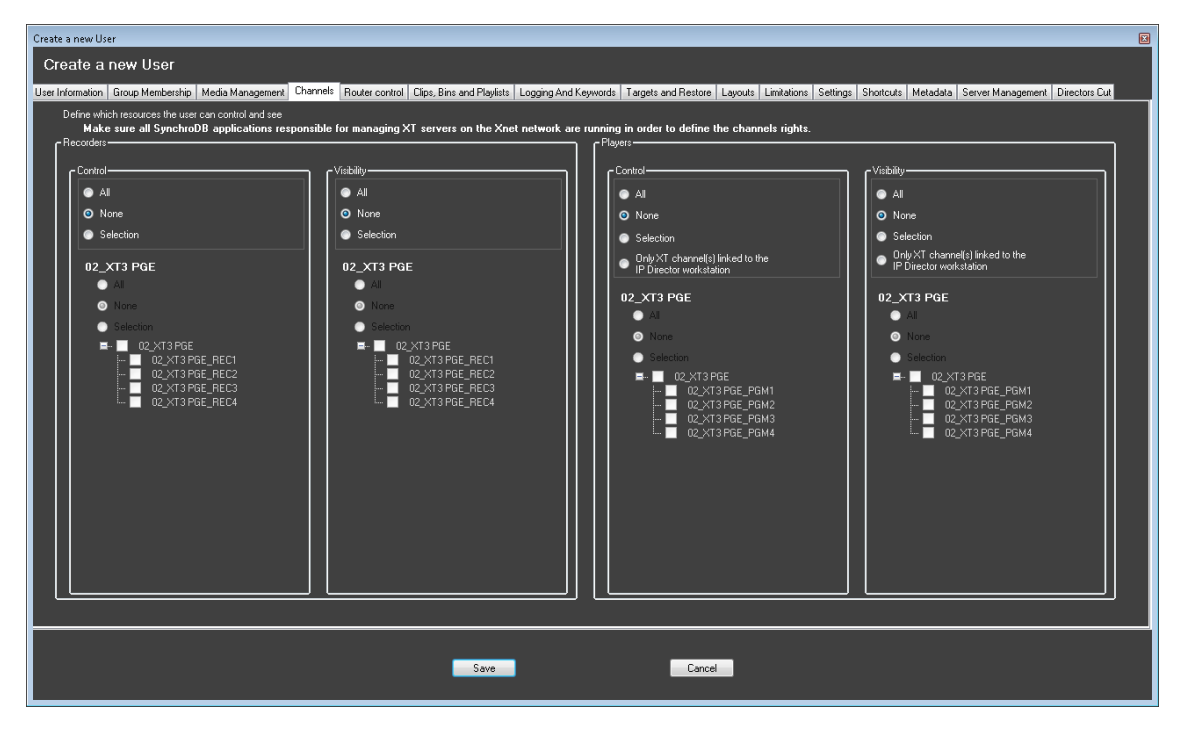

| The options in the          | define the user rights to                     |
|-----------------------------|-----------------------------------------------|
| Recorders / Control pane    | control the recorder channels of the servers. |
| Recorders / Visibility pane | see the recorder channels of the servers.     |
| Players / Control pane      | control the player channels of the servers.   |
| Players / Visibility pane   | see the player channels of the servers.       |

# Prerequisites

To be able to define the user rights over channels of all the servers, the following conditions must be met.

- All SynchroDB applications responsible for managing the servers must be up and running.
- The servers must not be stopped.

# How to Define User Rights over Channels

Rights must be defined individually for each of the four panes. So, you will have to apply one of the following procedures in each pane.

### How to Give Rights over all the Recorder or Player Channels

• Select **All**: the user can see / control all channels (recorders or players) from all servers on the XNet network.

The **All** option is automatically selected for each server in that pane and cannot be changed per server.

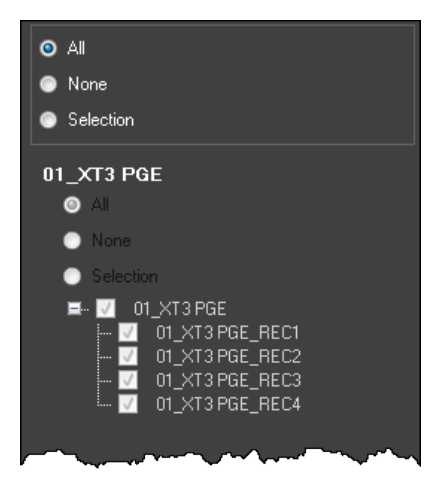

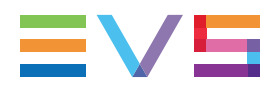

### How to Give Rights over None of the Recorder or Player Channels

• Select **None**: the user cannot see / control any channel (recorder or player) from any server on the XNet network.

The **None** option is automatically selected for each server in that pane and cannot be changed per server.

| All None Selection                                                       |
|--------------------------------------------------------------------------|
| 01_XT3 PGE<br>All                                                        |
| Selection Selection O1_XT3 PGE                                           |
| 01_XT3 PGE_REC1<br>01_XT3 PGE_REC2<br>01_XT3 PGE_REC3<br>01_XT3 PGE_REC4 |
|                                                                          |

#### How to Give Rights over a Selection of Recorder or Player Channels

1. Select **Selection**: the user can see or control some channels from some servers.

When you select this option, the **Selection** option is selected by default for each server:

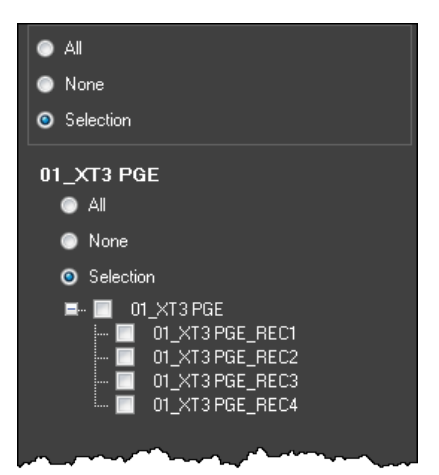

- 2. Define the channels (recorders or players) the user could control or see for each server by selecting one of the following options:
  - All: the user can see or control all channels (recorders or players) from the selected server.

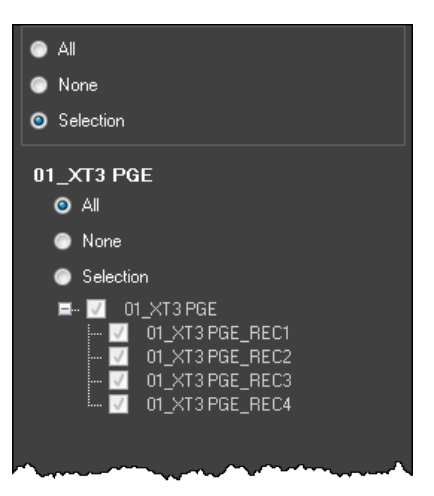

All the channels are automatically selected for that server in that pane and cannot be changed.

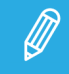

If the server configuration changed afterwards and the number of channels increases, the user will automatically have the right over those additional channels.

• **None**: the user cannot see / control any channel (recorder or player) from the selected server.

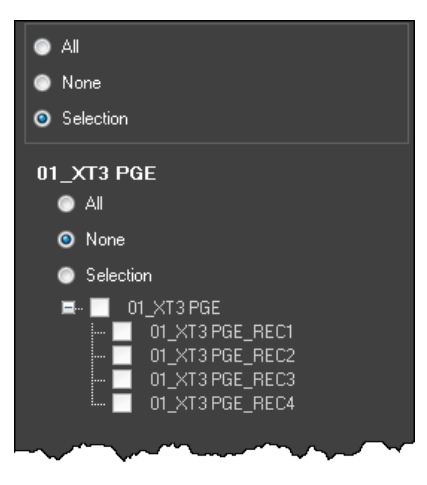

No channel can be selected for that server in that pane.

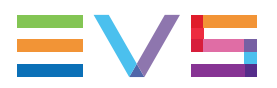

• **Selection**: the user can see or control some channels (recorders or players) from the selected server.

Then, select the channels (recorders or players) the user will control or see for that server.

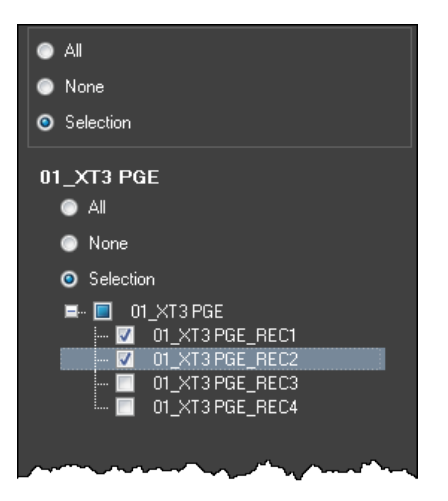

# How to Give Rights Only over the Player Channels Linked to the IIPDirector Workstation

• Select Only XT channels linked to the IPDirector Workstation (available only for player channels)

The user will only see, or control, the player channel(s) physically linked to the IPDirector workstation and defined in the Remote Installer (right-click the **IPDirector Service** button on the Workstation area of the Remote Installer).

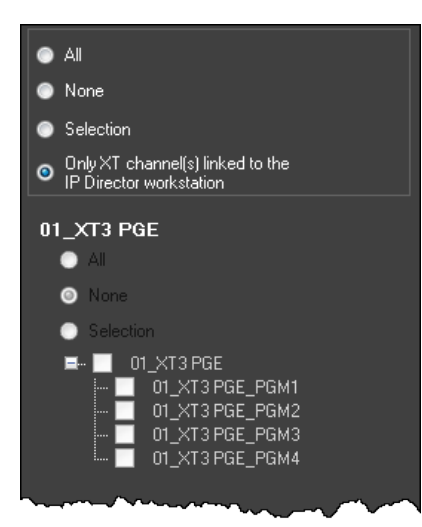

# 4.4.5. Defining Rights over Router Control Management

# Introduction

Video routers can be used with IPDirector to increase the number of incoming feeds manageable by EVS server recorder channels. The router OUT port must be physically connected to a server recorder channel.

Video routers can also be used with IPDirector to increase the number of output channels able to play out the media from a player channel. The router IN port must be physically connected to a server player channel.

# Overview of the Router Control Tab

The user rights to see and control video routers are defined from the Router Control tab.

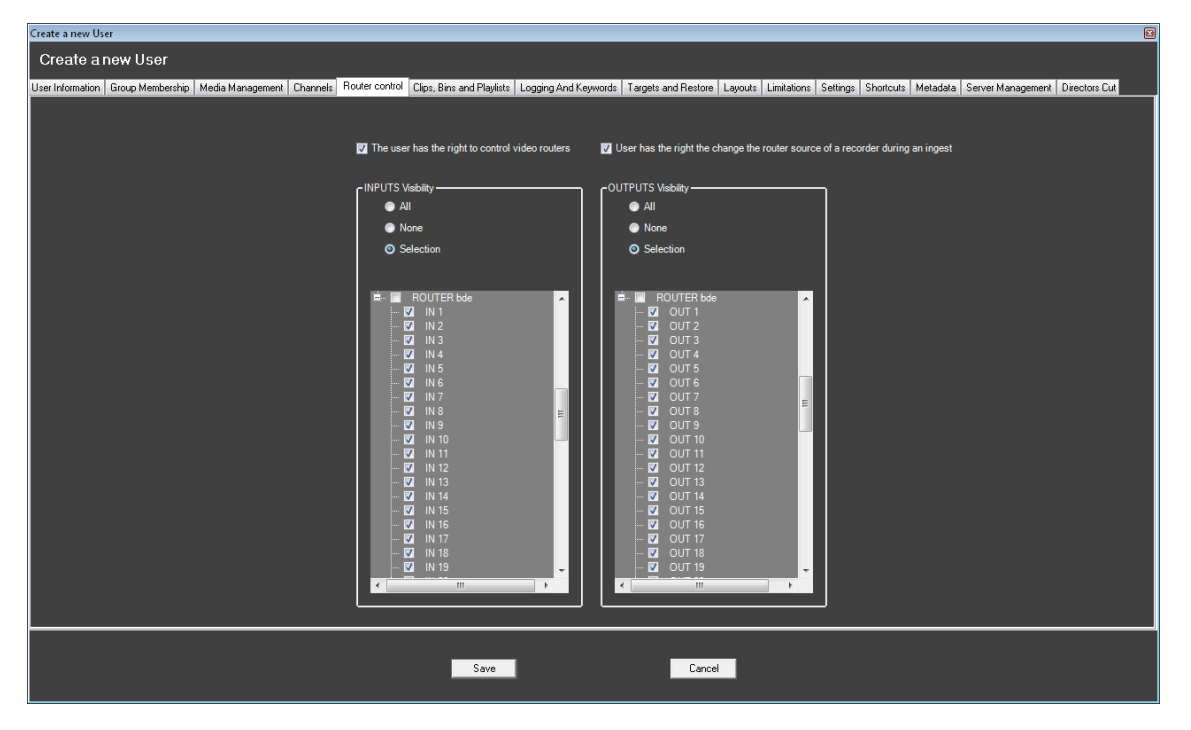

# How to Define Rights

1. Select the **The user has the right to control video routers** option to allow the user to see and control video router ports.

The INPUTS Visibility and OUTPUTS Visibility options become available.

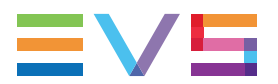

Possible options:

- All: the user can see and use all the IN or OUT ports of all the video routers.
- None: the user cannot see and use any IN or OUT port from any video router.
- **Selection**: the user can see and use some IN or OUT ports. The routers which could be seen have to be selected in the list.
- 2. From the INPUTS Visibility area, select an option to define which IN ports a user can see and use. When an IN port is connected to a player channel, the channel name is displayed between brackets next to the IN port.
- 3. From the OUTPUTS Visibility area, select an option to define which OUT ports a user can see and use. When an OUT port is connected to a recorder channel, the channel name is displayed between brackets next to the OUT port.
- 4. Select the **User has the right to change the router source of a recorder during an ingest** option to allow the user to schedule an ingest which will use a different router IN port than the one currently associated with the OUT port.

The switch between the current OUT port-IN port association to the other one will be done when the ingest starts to be recorded.

# **4.4.6**. Defining the Rights over Clips, Bins, Edits, Playlists and Timelines

## Overview of the Clips, Bins and Playlists Tab

From the Clips, Bins and Playlists tab, the administrator will define the following user rights:

- visibility and management of clips
- visibility and management of bins
- visibility and management of edits
- visibility and management of timelines
- visibility and management of playlists
- configuration and control of AB Roll Playlist channels

| Create a new User           |                                                                  |                                        |                    |           |                 |            |             |                      |                       |          |                |            |              |  |
|-----------------------------|------------------------------------------------------------------|----------------------------------------|--------------------|-----------|-----------------|------------|-------------|----------------------|-----------------------|----------|----------------|------------|--------------|--|
| Create a new Use            | er                                                               |                                        |                    |           |                 |            |             |                      |                       |          |                |            |              |  |
| User Information Group Merr | bership Media Management                                         | Channels Router control Clips,         | Bins and Playli    | ts Loggir | ng And Keywords | Targets an | d Restore L | ayouts Limitations S | Settings Shortd       | uts Meta | data Server Ma | nagement [ | irectors Cut |  |
| Define all actions the      | user is allowed to perform for e                                 | ach tupe of elements:                  | c Bins             |           |                 |            |             | <u>,</u>             | c Timeline —          |          |                |            |              |  |
| All:                        | the user can delete/modify/                                      | an element whoever is the              | Create             | -         |                 |            |             |                      | Create                | -        |                |            |              |  |
|                             | owner of this element.                                           |                                        |                    | All       | Group(s)        | User       | None        |                      | 0.00.0                | All      | Group(s)       | User       | None         |  |
| <u>Group(s):</u>            | the user can only delete/modif<br>member of the group(s) he beli | y/ an element created by a<br>ongs to. | Modify             |           |                 |            | <b>V</b>    |                      | Modify                |          |                |            |              |  |
| <u>User</u>                 | the user can only delete/modif                                   | y/ an element he has                   | Delete             |           |                 |            | <b>V</b>    |                      | Delete                |          |                |            |              |  |
|                             | created.                                                         |                                        | Publish            |           |                 |            | <b>V</b>    |                      | Publish               |          |                |            | <b>v</b>     |  |
| None:                       | the user can not delete/modify                                   | v/ an element.                         | Visibility         |           |                 |            | <b>V</b>    |                      | Visibility            |          |                |            |              |  |
|                             |                                                                  |                                        |                    |           |                 |            |             | J                    |                       |          |                |            | ]            |  |
| Clips                       |                                                                  |                                        | ۲ <sup>Edits</sup> |           |                 |            |             | า                    | C <sup>Playlist</sup> |          |                |            |              |  |
| Create 🔳                    |                                                                  |                                        | Create             |           |                 |            |             |                      | Create                |          |                |            |              |  |
| Сору 🔳                      |                                                                  |                                        | Import             |           |                 |            |             |                      | Import                |          |                |            |              |  |
| Send to                     |                                                                  |                                        | Send to            |           |                 |            |             |                      | End Cue               | <b>V</b> |                |            |              |  |
| Exporto                     |                                                                  |                                        |                    | All       | Group(s)        | User       | None        |                      |                       | All      | Group(s)       | Hear       | None         |  |
| 10                          | Group(s) Ilser                                                   | None                                   | Modify             |           |                 |            | <b>V</b>    |                      | Modify                |          |                |            |              |  |
| Modify 🗖                    |                                                                  |                                        | Delete             |           |                 |            | <b>V</b>    |                      | Delete                |          | _              |            |              |  |
| Delete 🔲                    |                                                                  | <br>                                   | Publish            |           | _               | _          | <u>v</u>    |                      | Move                  |          |                |            | <b>V</b>     |  |
| Delete Clip even if in      | playlist or timeline                                             |                                        | Visibility         |           |                 |            | <b>17</b>   |                      | Publish               |          |                |            | <b>V</b>     |  |
| Move 🔳                      |                                                                  |                                        | L                  |           | _               |            |             | J                    | Visibility            |          |                |            | <b>v</b>     |  |
| Publish 📃                   |                                                                  |                                        |                    | ylist     |                 |            |             | ן                    | Export                |          |                |            | <b>V</b>     |  |
| Visibilty 📃                 |                                                                  |                                        | Configure C        | hannels   |                 |            |             |                      |                       |          |                |            |              |  |
|                             |                                                                  |                                        | Control Cha        | nnels     |                 |            |             |                      |                       |          |                |            |              |  |
|                             |                                                                  |                                        |                    |           |                 |            |             |                      |                       |          |                |            |              |  |
|                             |                                                                  |                                        |                    |           |                 |            |             |                      |                       |          |                |            |              |  |
|                             |                                                                  |                                        |                    |           |                 |            |             |                      |                       |          |                |            |              |  |
|                             |                                                                  |                                        | Save               |           |                 |            | Cancel      |                      |                       |          |                |            |              |  |
|                             |                                                                  |                                        |                    |           |                 |            |             |                      |                       |          |                |            |              |  |

# How to Define the Rights

Define all the actions the user is allowed to perform for each type of elements by selecting the right check boxes.

## Actions with a single check box

Select the option to allow the user to do the action on the corresponding element.

#### Delete clip even if in playlist or timeline

The behavior describes for a single check box applies to this option as well. Do not take into account the position of the check box under the None column.

Sselect the option to allow the user to delete a clip even if present in a playlist or timeline.

#### **Configure Channels for AB Roll Playlists**

This option is used to allow users to create and delete studios to be used with the AB Roll Playlist. A studio is made of a selection of player channels from selected EVS video servers. It is done from the Channel Explorer.

#### **Control Channels for AB Roll Playlists**

This option is used to allow users to select an AB Roll Playlist studio from the AB Roll Playlist module and to lock or unlock a studio from the Channel Explorer.

#### Actions with several check boxes

The right of the user depends on the selected level option: All, Group(s), User, None.

• All: the user can do the action whoever is the owner of the corresponding elements.

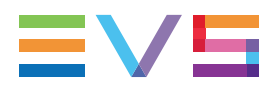

- **Group(s)**: the user can do the action for the corresponding elements created only by any user of the group(s) the user belongs to.
- **User**: the user can do the action for the corresponding elements created only by the user.
- **None**: the user cannot do the action for any element, even the elements the user has created.

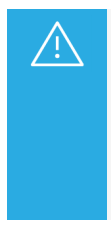

#### Delete clip even if in playlist or timeline

Do not take into account the position of the check box under the None column.

The behavior of the **Delete clip even if in playlist or timeline** option is the following: Select the option to allow the user to delete a clip even if present in a playlist or timeline.

#### Example

In the example below:

- The user can create clips
- The user cannot copy clips
- The user can Send/Export clips that the user can see
- The user can modify clips created by all users member of The group(s) the user belongs to
- The user can delete its own clips.
- The user can delete clips present in playlists or timelines.
- The user can move the clips the user has created
- The user can publish to other groups the clips the user has created
- The user can see all clips created by the users, members of the group(s) the user belongs to, but not clips created by other users, members in others groups.

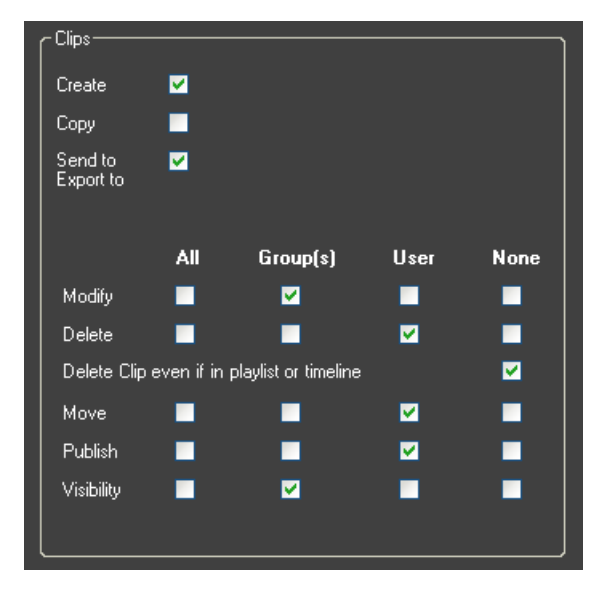

# 4.4.7. Defining the Rights over Logging and Keywords Management

# Overview of the Logging and Keywords Tab

From the Logging and Keywords tab, the administrator will define the following user rights:

- visibility and management of complete logsheets
- management of individual log entries
- management of individual keywords in the database Keywords list
- visibility and management of Keyword Grids and Cascading Grids in the database
- visibility and management of Dictionaries in the database

| ica new User    |             |                      |                |                 |                         |                      |                  |              |               |                   |                   |             |                   |              |              |
|-----------------|-------------|----------------------|----------------|-----------------|-------------------------|----------------------|------------------|--------------|---------------|-------------------|-------------------|-------------|-------------------|--------------|--------------|
|                 | W U St      | ÷۱                   |                |                 |                         |                      |                  |              |               |                   |                   |             |                   |              |              |
| nformation Gro  | oup Men     | nbership   Media Ma  | anagement      | Channels   Ro   | uter control   Clips, I | Bins and Playlists   | .ogging And Keyw | ords Targets | and Restore L | ayouts Limitation | is Settings Short | outs Met    | adata   Server Ma | nagement   [ | irectors Cut |
| Define all acti | ions the    | user is allowed to p | perform for ea | ich type of ele | ments:                  |                      |                  |              |               |                   |                   |             |                   |              |              |
| <u>All:</u>     |             | the user can dele    | te/modify/ ·   | an element wh   | noever is the owner     | of this element.     |                  |              |               |                   |                   |             |                   |              |              |
| <u>Group</u>    | <u>(s):</u> | the user can only    | delete/modiț   | y/ an eleme     | nt created by a men     | mber of the group(s) | he belongs to.   |              |               |                   |                   |             |                   |              |              |
| <u>User:</u>    |             | the user can only    | delete/modify  | v/ an elemer    | nt he has created.      |                      |                  |              |               |                   |                   |             |                   |              |              |
| <u>None:</u>    |             | the user can not o   | lelete/modify/ | an element.     |                         |                      |                  |              |               |                   | Keyword G         | rid         |                   |              |              |
| [Logsheet-      |             |                      |                |                 | )                       |                      |                  |              |               |                   | Create            |             |                   |              |              |
| Create          |             |                      |                |                 |                         |                      |                  |              |               |                   | Import            |             |                   |              |              |
| Import          |             |                      |                |                 |                         |                      |                  |              |               |                   |                   | All         | Group(s)          | User         | None         |
| Export          |             |                      |                |                 |                         |                      |                  |              |               |                   | Modify            |             | _                 | _            |              |
|                 |             | Group(s)             | User<br>—      | None<br>        |                         | -Keyword             |                  |              |               | ٦                 | Delete            |             | _                 |              | <b>⊻</b>     |
| Modify          | _           | _                    | _              |                 |                         |                      |                  |              |               |                   | Publish           |             | -                 |              |              |
| Delete          |             |                      | _              |                 |                         |                      |                  |              |               |                   | Visihilitu        |             | -                 |              |              |
| Publish         |             |                      |                | <b>1</b>        |                         |                      | Create           |              |               |                   | - Dictionarus     |             |                   |              |              |
| VISIDIIKY       | -           |                      | _              |                 | ļ                       |                      | Modify           |              |               |                   | Courte            | _           |                   |              |              |
| f .ugs          | _           |                      |                |                 |                         |                      | Delete           | _            |               |                   | Lieate            |             |                   |              |              |
| Create          |             | ~ ~ ~                |                |                 |                         |                      | Export           |              |               |                   | mpore             | <b>A</b> 11 | Group(s)          | llser        | None         |
| M - 46.         |             | Group(s)             | User           | None            |                         |                      |                  |              |               |                   | Modify            |             |                   |              |              |
| Delete          |             |                      |                |                 |                         |                      |                  |              |               |                   | Delete            |             |                   |              | <b>V</b>     |
|                 |             |                      |                | _               |                         |                      |                  |              |               |                   | Export            |             |                   |              | <b>V</b>     |
|                 |             |                      |                |                 |                         |                      |                  |              |               |                   | Publish           |             |                   |              | <b>V</b>     |
|                 |             |                      |                |                 |                         |                      |                  |              |               |                   | Visibility        |             |                   |              | <b>V</b>     |
|                 |             |                      |                |                 |                         |                      |                  |              |               |                   |                   | _           |                   |              | _            |
|                 |             |                      |                |                 |                         |                      |                  |              |               |                   |                   |             |                   |              |              |
|                 |             |                      |                |                 |                         |                      |                  |              |               |                   |                   |             |                   |              |              |
|                 |             |                      |                |                 |                         | Save                 |                  |              | Cancel        |                   |                   |             |                   |              |              |
|                 |             |                      |                |                 |                         |                      |                  |              |               |                   |                   |             |                   |              |              |

# How to Define the Rights

Define all the actions the user is allowed to perform for each type of items by selecting the right check boxes.

The user rights selected for the Keyword Grids apply both to Keyword Grids and Cascading Grids.

#### Actions with a single check box

The user will or will not have the right to do the action on the corresponding element.

#### Actions with several check boxes

The right of the user depends on the selected level option: All, Group(s), User, None.

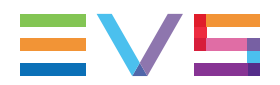

- All: the user can do the action whoever is the owner of the corresponding elements.
- **Group(s)**: the user can do the action for the corresponding elements created only by any user of the group(s) the user belongs to.
- **User**: the user can do the action for the corresponding elements created only by the user.
- None: the user cannot do the action for any element, even the elements the user has created.

# 4.4.8. Defining Rights over Targets and the Restore to Server Action

## **Overview of the Targets and Restore Tab**

From the Targets and Restore tab, the administrator will define the following user rights:

- Targets: creation, deletion or visibility of targets (Avid, CleanEdit, XT, File On Shared Drive, Final Cut Pro...)
- Restore to XT: visibility of servers for file(s) restore from the nearline storage to a server.

| Create a new User                     |                                                                                                    |  |  |  |  |  |  |
|---------------------------------------|----------------------------------------------------------------------------------------------------|--|--|--|--|--|--|
| Create a new User                     | Create a new User                                                                                                    |  |  |  |  |  |  |
| User Information Group Membership Me  | stia Management   Channels   Router control   Clips, Bins and Playlists   Logging And Keywords   Targets and Restore   Layouts   Limitations   Settings   Shotcuts   Metadata   Server Management   Directors Cut |  |  |  |  |  |  |
| Define all actions the user is allowe | ed to perform for each type of elements:                                                                                                    |  |  |  |  |  |  |
| All: the user ca                      | n detete/modify/ an element whoever is the owner of this element.                                                                                                    |  |  |  |  |  |  |
| Group(s): the user ca                 | n only delete/modify/ an element created by a member of the group(s) he belongs to.                                                                                                    |  |  |  |  |  |  |
| User: the user ca                     | n nnjv delete/modify/ an element he has created.                                                                                                    |  |  |  |  |  |  |
| None: the user ca                     | n not deleta/modify/ an element.                                                                                                    |  |  |  |  |  |  |
|                                       |                                                                                                    |  |  |  |  |  |  |
|                                       |                                                                                                    |  |  |  |  |  |  |
| ſ <sup>T</sup> argets                 | Piestore to XT -<br>Define on which servers, the user can restore a file                                                                                                    |  |  |  |  |  |  |
|                                       |                                                                                                    |  |  |  |  |  |  |
| Create 🔲                              | O None                                                                                                    |  |  |  |  |  |  |
| All Group(s)                          | User None Selection                                                                                                    |  |  |  |  |  |  |
| Delete 🔲 🔲                            |                                                                                                    |  |  |  |  |  |  |
| Visibility 🔲 🔛                        |                                                                                                    |  |  |  |  |  |  |
|                                       |                                                                                                    |  |  |  |  |  |  |
|                                       |                                                                                                    |  |  |  |  |  |  |
|                                       |                                                                                                    |  |  |  |  |  |  |
|                                       |                                                                                                    |  |  |  |  |  |  |
|                                       |                                                                                                    |  |  |  |  |  |  |
|                                       |                                                                                                    |  |  |  |  |  |  |
|                                       |                                                                                                    |  |  |  |  |  |  |
|                                       |                                                                                                    |  |  |  |  |  |  |
|                                       |                                                                                                    |  |  |  |  |  |  |
|                                       |                                                                                                    |  |  |  |  |  |  |
|                                       |                                                                                                    |  |  |  |  |  |  |
|                                       |                                                                                                    |  |  |  |  |  |  |
|                                       | Save                                                                                                    |  |  |  |  |  |  |
|                                       |                                                                                                    |  |  |  |  |  |  |

## How to Define the Rights

Define all the actions the user is allowed to perform for each type of items by selecting the right check boxes.

#### Targets

• **Create**: the user will or will not have the right to create a target.

- Delete, Visibility: the right of the user depends on the selected level option: All, Group(s), User, None.
  - All: the user can delete or see the targets whoever is their owner.
  - **Group(s)**: the user can delete or see the targets created only by any user of the group(s) the user belongs to.
  - **User**: the user can delete or see the targets created only by this user.
  - **None**: the user cannot do delete or see any target, even the ones the user has created.

#### Restore to XT

Define on which servers a user can restore a file.

- All: the user will see the complete server list to restore file(s) from the nearline storage to a server.
- **None**: the user will not see any of the server for the Restore to servers operations, and, consequently, will not be allowed to restore file(s) from the nearline storage to a server.
- Selection: the user will only see the selected servers for the Restore to servers operations.

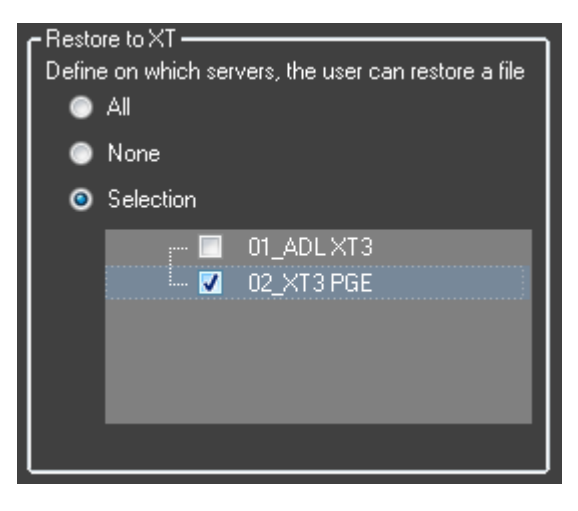

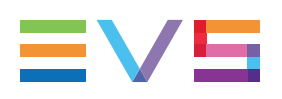

# 4.4.9. Defining Rights over Layouts

# Overview of the Layouts/Toolbar Tab

From the Layouts/Toolbar tab, you can set

- the user rights to see layouts or perform actions on them
- the buttons that will be available to the user from the Application bar.

Note that the users will still be allowed to customize their Application bar from the IPDirector View menu.

| Create a new User                                                                                                    |     |          |      |                |                   |                |                                                                                 |                                                                                                    |                                                                                                    |                                                                                                    |                     | ×           |
|----------------------------------------------------------------------------------------------------|-----|----------|------|----------------|-------------------|----------------|---------------------------------------------------------------------------------|----------------------------------------------------------------------------------------------------|----------------------------------------------------------------------------------------------------|----------------------------------------------------------------------------------------------------|---------------------|-------------|
| Create a new User                                                                                                    |     |          |      |                |                   |                |                                                                                 |                                                                                                    |                                                                                                    |                                                                                                    |                     |             |
| Create a new User<br>User Information Group Membership Media Mar<br>Layouts -<br>Create<br>Copy<br>Modify<br>Delate<br>Rublish<br>Vability | AII | Group(s) | User | /Bins/Playlids | Logging /Keywords | Targets/Reator | Tool Bar C<br>Cha<br>Cha<br>Cha<br>Cha<br>Cha<br>Cha<br>Cha<br>Cha<br>Cha<br>Ch | Unitations St<br>Distomization - Sh<br>Select Al<br>Control Panel<br>Control Panel<br>Control Panel<br>Control Panel<br>Control Panel<br>Scheduler<br>abase Explorer<br>abase Explorer<br>abase Explorer | ettings Shortou<br>ow/Hide<br>Un<br>Vide<br>Play<br>Play<br>Play<br>Play<br>Play<br>Play<br>Play<br>ViA | ts Metadata<br>Iselect Al<br>so Display<br>field Panel<br>fit<br>Roll Playlist<br>cro's Cut<br>jins<br>Modules | Server Management D | rectors Cut |
|                                                                                                    |     |          |      | Save           | e                 |                | Cancel                                                                          |                                                                                                    |                                                                                                    |                                                                                                    |                     |             |
|                                                                                                    |     |          |      |                |                   |                |                                                                                 |                                                                                                    |                                                                                                    |                                                                                                    |                     |             |

## How to Define the Rights over Layouts

Define all the actions the user is allowed to perform on layouts by selecting the right check boxes.

- Create, Copy: the user will or will not have the right to create or copy a layout.
- Modify, Delete, Publish, Visibility: the right of the user depends on the selected level option: All, Group(s), User, None.
  - All: the user can perform the action on the layouts whoever is their owner.
  - **Group(s)**: the user can perform the action on the layouts created only by any user of the group(s) the user belongs to.
  - **User**: the user can perform the action on the layouts created only by this user.
  - **None**: the user cannot perform the action on any layout, even the ones the user has created.

# 4.4.10. Setting Limitations

# Overview of the Limitations tab

From the Limitations tab, the administrator can impose certain limitations to users of the system, typically to reduce their overall impact on the system performance.

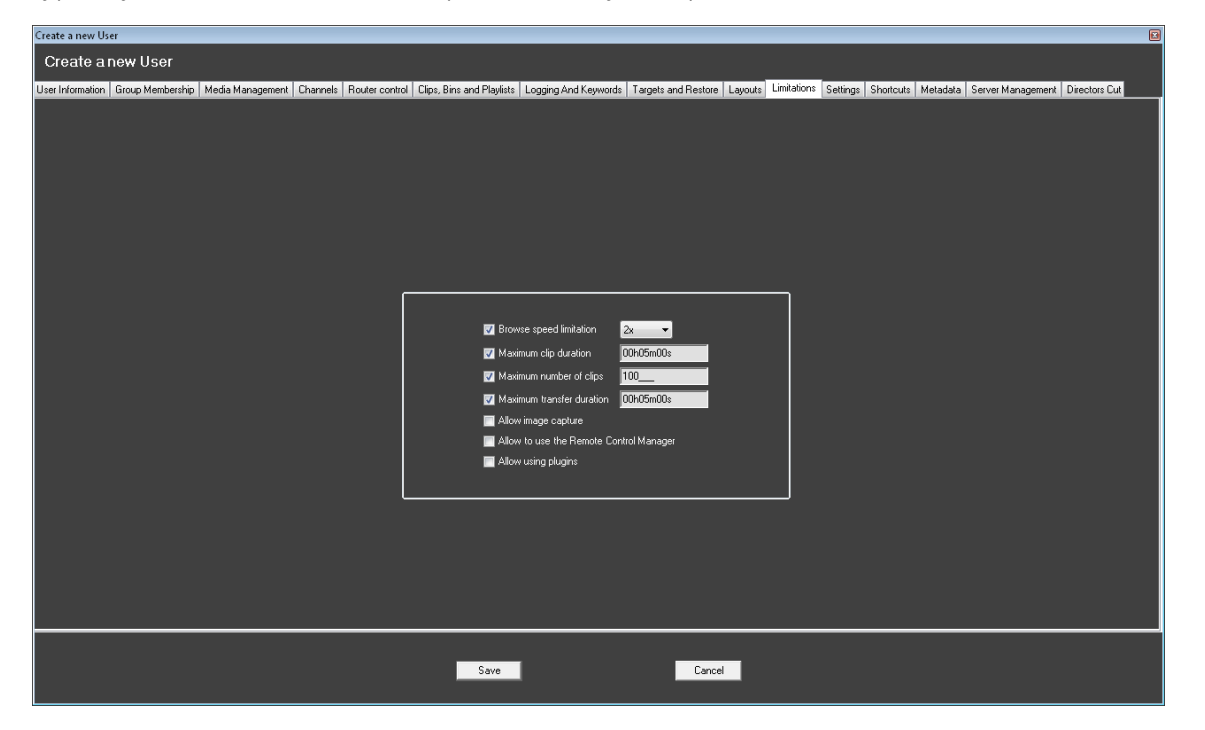

These limitations are imposed by default for all users. In smaller setups, it is many times desirable to remove these limitations.

## How to Set Limitations

#### **Browse Speed Limitation**

Use this parameter to limit the user browsing speed to the selected value (**2x**, **3x**, **5x**, **10x**, **20x**, and **35x** playout speed).

Default value: 2X

#### Maximum clip duration

Use this parameter to limit the maximum duration that the user can reach when creating a clip.

This is useful to limit the user's impact on the overall server storage space by limiting their individual clip creation duration.

#### Default value: 00h05m00s

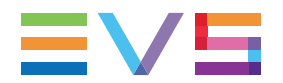

#### Maximum number of clips

Use this parameter to limit the maximum number of clips that user is allowed to make on the system.

This is useful to limit the user's impact on the overall server storage space by limiting their individual clip creation.

Default value: 100

#### Maximum transfer duration

Use this parameter to limit the maximum duration allowed perform transfer to nearline or targets.

This is used when it is desirable to limit the user's impact on the overall network traffic and nearline or target storage by limiting their individual clip transfer duration.

#### Default value: 00h05m00s

#### Allow image capture

Select this option to authorize the user to capture images from the Control Panel.

#### Allow to use the Remote Control Manager:

Select this option to authorize the user to open the configuration tool dedicated to the MPlay and BEPlay remote devices.

#### Allow using plugins

Select this option to display the **Plugins** button on the IPDirector Application bar of the IPDirector main window and allow the user to open predefined external web pages or ActiveX.

# 4.4.11. Defining Settings for a User

# Overview of the Settings Tab

From the Settings tab, the administrator can define the values given to settings for a particular user.

| eate a new Us          | er                                                        | Destructured Class Destructure And Konstanting Trans                                                   | Contract Lange Linkston Collings Change Manufacture Contraction                             | Distance i          |
|------------------------|-----------------------------------------------------------|----------------------------------------------------------------------------------------------------|---------------------------------------------------------------------------------------------|---------------------|
| nformation   Group Men | nbership   Media Management   Channels                    | Houter control   Llips, Bins and Playlists   Logging And Keywords   Targe                              | ts and Hestore   Layouts   Limitations   Seturitys   Shoitcuits   Metadata   Server Managem | ent   Directors Lut |
|                        | Name                                                      | Description                                                                                            | Default Value                                                                               |                     |
| General                | Language                                                  | Select the language of the interface                                                                   | English 👻                                                                                   |                     |
|                        | Display XT Structure                                      | Define how to display the XT Directory structure.                                                      | Display XTs, Page and Bank 🔹                                                                |                     |
| Transport              | Key Default Output Color                                  | Default colour displayed on the key channel when no specific key clip is available                     | White 🔹                                                                                     |                     |
| Clip creation          | Select a way to copy/move elements                        | Define how to copy and move clips or playlists                                                         | Confirmation: Display a popup window and i 💌                                                |                     |
|                        | Default Path for Captured Images                          | Please enter the default path for your captured images                                                 |                                                                                             |                     |
| 🔀 Take                 | Capture Images on All Ganged<br>Recorders or Linked Clips | If checked, an image is captured automatically on all ganged<br>recorders or linked clips              |                                                                                             |                     |
| J                      | Display File Directory Structure                          | Define how to display the file directory structure.                                                    | Display full directory structure 👻                                                          |                     |
| Playlist               | DataGrid font size                                        | DataGrid font size                                                                                     | 12                                                                                          |                     |
|                        | DataGrid auto text wrapping                               | Auto text wrapping                                                                                     |                                                                                             |                     |
| Ingest Scheduler       | Action taken when the Channel is Set to IDLE              | Determines what the XT server does when the channel is set to IDLE                                     | No action(leave the video output as it is) -                                                |                     |
| Logger                 | Date Format Recognized in Text<br>Searches                | Select the date format recognized when entering a date in text<br>searches (dd/mm/yyyy or mm/dd/yyyy)  | dd/mm/yyyy 👻                                                                                |                     |
|                        | Freetext search behaviour                                 | Define a way to search on text fields from the freetext search                                         | Classic fulltext                                                                            |                     |
| IPEdit                 | Clip autoname prefix                                      | This string is used when the new ingest/new clip window is displayed,<br>as a prefix                   |                                                                                             |                     |
| AB Roll                | Clip autoname counter value                               | Next value of the counter in the prefix or autoname format strings                                     | 1                                                                                           |                     |
|                        | Clip autoname counter lenght                              | Number of digits in the counter                                                                        | 4                                                                                           |                     |
|                        | Clip file autoname                                        | Format string to use when creating clip files (backup, send to)                                        |                                                                                             |                     |
|                        | Image file autoname                                       | Format string to use when capturing image in control panel                                             |                                                                                             |                     |
|                        | Playlist file autoname                                    | Format string to use when creating consolidated playlists                                              |                                                                                             |                     |
|                        | Automatic Log-off                                         | Define the inactivity period of time after which the user is logged out.<br>Value 0 = no auto log off. | 0                                                                                           |                     |
|                        |                                                           |                                                                                                    |                                                                                             |                     |
|                        |                                                           |                                                                                                    |                                                                                             |                     |
|                        |                                                           |                                                                                                    |                                                                                             |                     |
|                        |                                                           |                                                                                                    |                                                                                             |                     |
|                        |                                                           | Save                                                                                                   | Cancel                                                                                      |                     |
|                        |                                                           |                                                                                                    |                                                                                             |                     |

# How to Define Settings for a User

All the settings are distributed among several setting categories.

1. Click a **Settings Category** button on the left of the window.

The list of settings related to the selected category displays.

2. For each setting, you can specify a default value.

This can be

- a predefined value selected from a drop-down list
- free text or number
- a check box to select or clear
- a color selected from a color palette

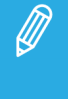

Users will be able to modify the setting values by clicking the **Tools > Settings** option of the IPDirector Menu bar.

Only the settings which have been set to the **User** setting type in the Define Settings Types

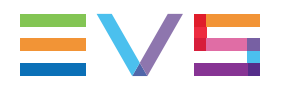

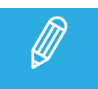

window could be changed, not those set to the **Global** setting type. See section "Configuring Global Settings" on page 6 for more information.

# 4.4.12. Defining Shortcuts for a User

# Overview of the Shortcuts Tab

From the Shortcuts tab, the administrator can define the keystroke assigned to shortcuts for a particular user.

Only the shortcuts displayed in regular text can be modified.

| Create a new User             |                                                                                    | le la constante de la constante de la constante de la constante de la constante de la constante de la constante |
|-------------------------------|------------------------------------------------------------------------------------|----------------------------------------------------------------------------------------------------|
| Create a new User             |                                                                                    |                                                                                                    |
| User Information Group Member | ship Media Management Channels Bouter control Clins Bins and Plaulists Logging And | Keywords Targets and Bestore Laugusts Limitations Settings Shortcuts Metadata Server Management Directors Cut   |
|                               |                                                                                    |                                                                                                    |
|                               |                                                                                    |                                                                                                    |
|                               | Description                                                                        | Current Victor                                                                                                  |
| General                       | Help                                                                               | Shit F1                                                                                                    |
| Channel Mgmt                  | Open channel explorer                                                              | Cri-F1                                                                                                    |
| Channel Explorer              | Open control panel                                                                 | CtrF2                                                                                                    |
| Cital Inci Explorer           | Open recorder panel                                                                | Crt/F3                                                                                                    |
| Control Panel                 | Open database explorer                                                             | Crt/F4                                                                                                    |
| Database Explorer             | Open IPLogger                                                                      | CirlF5                                                                                                    |
| IPL onger                     | Open keyword grid                                                                  | Ctrl-F6                                                                                                    |
|                               | Open keyword List                                                                  | Cr/F7                                                                                                    |
| Playlist Panel                | Open dictionary                                                                    | Ctrl-F8                                                                                                    |
| Recorder Panel                | Open Ingest scheduler                                                              | Cri+F9                                                                                                    |
| VIB Panel                     | Open Video display                                                                 | CtrlF10                                                                                                    |
|                               | Open Playlist Panel                                                                | CirlF12                                                                                                    |
| Ingest Scheduler              | Open Timeline display                                                              | Shift-Ctrl-F12                                                                                                  |
| IPEdit                        | Open VTR control panel                                                             | Shift-Ctrl-F2                                                                                                   |
| AB Roll Playlist              | Select Next window                                                                 | Citl-Tab                                                                                                    |
|                               | Select Previous window                                                             | Shift-Ctrl-Tab                                                                                                  |
| Director's Cut                | Close active window                                                                | Shit-F4                                                                                                    |
|                               | Select control panel #1                                                            | F1                                                                                                    |
|                               | Select control panel #2                                                            | F2                                                                                                    |
|                               | Select control panel #3                                                            | F3                                                                                                    |
|                               |                                                                                    |                                                                                                    |
|                               |                                                                                    |                                                                                                    |
|                               |                                                                                    |                                                                                                    |
|                               |                                                                                    |                                                                                                    |
|                               | Co                                                                                 | Court                                                                                                    |
|                               | Save                                                                               |                                                                                                    |
|                               |                                                                                    |                                                                                                    |

## How to Define Shortcuts for a User

All the shortcuts are distributed among several lists.

 Select the application in which you want to modify a shortcut by clicking the corresponding button on the left. The **General** and **Channel Management** buttons include general shortcuts or shortcuts valid for several applications.

The shortcuts usable in the corresponding application are displayed on the right pane.

- 2. Select the line corresponding to the function from the shortcut list. Only the shortcuts displayed in regular text can be modified.
- 3. Strike the key or key combination to be used as the new shortcut.

Different cases can occur:

• If the new shortcut key is still available, it is automatically modified in the Current Value column.

• If the new shortcut key is not available, the following type of error message is displayed:

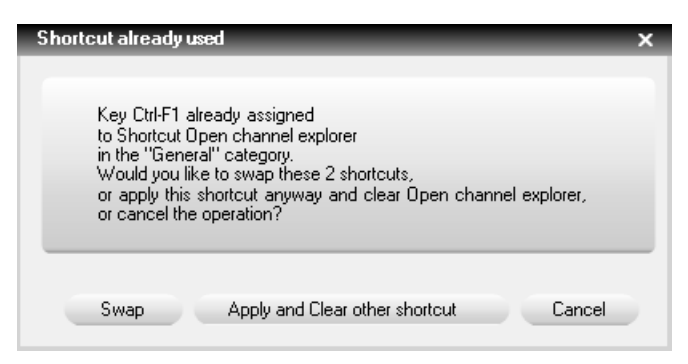

- Select **Swap** to swap the two shortcuts between the 2 functions.

- Select **Apply and Clear other shortcut** to apply the shortcut to the selected function and to clear the shortcut for the other function.

- Select **Cancel** to cancel the operation.

To restore the default values defined by EVS for an application, use the **Back to Factory Settings** button at the bottom right part of the window.

# 4.4.13. Defining Rights over Metadata Profiles

## Overview of the Metadata Tab

From the Metadata Tab, the administrator can define which kind of rights a user has on metadata profiles.

| Create a new User                                                                                                    |
|----------------------------------------------------------------------------------------------------|
| Create a new User                                                                                                    |
| Jser Information   Group Membership   Media Management   Channels   Router control   Clips, Bins and Playlists   Logging And Keywords   Targets and Restore   Layouts   Limitations   Settings   Shortcuts   Metadata   Server Management   Directors Cut |
| Melada<br>Uver can manage profiles<br>Uver can choose his profiles                                                                                                    |
| Save                                                                                                    |

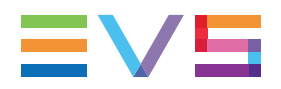

# How to Define Rights

#### User can manage profiles

Select this option to allow the user to create, edit and delete the metadata profiles.

If this option is cleared, the metadata profiles must be created by an administrator/media manager or imported by a third party ingest job.

#### User can choose his profiles

Select this option to allow the user to choose the metadata profiles to be associated with various items such as clips, playlists, timelines, edits, when these items are created or edited.

If this option is cleared, the metadata profiles must be assigned by an administrator/media manager or linked by a third party ingest job.

# 4.4.14. Defining Rights over Server Configuration

## **Overview of the Server Management Tab**

The user rights to change the configuration of the server(s) are defined from the Server Management tab.

| Create a new User                                                                                                    |                                                                                                    |
|----------------------------------------------------------------------------------------------------|----------------------------------------------------------------------------------------------------|
| Create a new User                                                                                                    |                                                                                                    |
| User Information Group Membership Media Management Channels Router control Clips, Bins and Playlists Logging And Keyw                           | ords Targets and Restore Layouts Limitations Settings Shortcuts Metadata Server Management Directors Cut |
| Construction of Construction of Charles and Construction of Construction of Construction of Charge Server Configuration<br>All<br>Selection<br> |                                                                                                    |
|                                                                                                    |                                                                                                    |
| Save                                                                                                    | Cancel                                                                                                   |

# How to Define Rights

Select one of the following options:

- All: the user can change the configuration of all servers on the XNet network.
- **None**: the user cannot change any server configuration on the XNet network.
- **Selection**: the user can change the configuration of some of the servers on the XNet network. The servers which could be configured must be selected in the list.

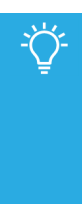

Some servers are not displayed

If all servers present on the XNet network are not displayed in the list, perform the following checks:

- all SynchroDB applications responsible for managing the missing XTs must be up and running
- the servers must not be stopped.

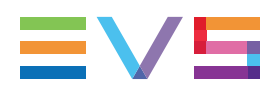

# 4.4.15. Defining Rights over Director's Cut Operations

# Overview of the Directors Cut Tab

From the Directors Cut tab, the administrator will define the following user rights:

- visibility and management of productions
- modification of configurations

| Create a new User                                                          |                          |         |                 |             |            |                   |                  |                       |              |             |
|----------------------------------------------------------------------------|--------------------------|---------|-----------------|-------------|------------|-------------------|------------------|-----------------------|--------------|-------------|
| Create a new User                                                          |                          |         |                 |             |            |                   |                  |                       |              |             |
| User Information Group Membership Media Management Channels Router control | Clips, Bins and Playlist | s Loggi | ng And Keywords | Targets and | Restore La | youts Limitations | Settings Shortcu | its Metadata Server M | fanagement D | rectors Cut |
|                                                                            |                          |         |                 |             |            |                   |                  |                       |              |             |
|                                                                            |                          |         |                 |             |            |                   |                  |                       |              |             |
|                                                                            |                          |         |                 |             |            |                   |                  |                       |              |             |
|                                                                            |                          |         |                 |             |            |                   |                  |                       |              |             |
|                                                                            |                          |         |                 |             |            |                   |                  |                       |              |             |
|                                                                            | [Configuration           | 15      |                 |             |            |                   |                  |                       |              |             |
|                                                                            | Modify                   |         |                 |             |            |                   |                  |                       |              |             |
|                                                                            |                          |         |                 |             |            | )<br>1            |                  |                       |              |             |
|                                                                            | Create                   |         |                 |             |            |                   |                  |                       |              |             |
|                                                                            |                          | All     | Group(s)        | User        | None       |                   |                  |                       |              |             |
|                                                                            | Madify                   |         | ,               |             |            |                   |                  |                       |              |             |
|                                                                            | Delete                   |         |                 | _           | <br>2      |                   |                  |                       |              |             |
|                                                                            | Publish                  |         |                 | _           |            |                   |                  |                       |              |             |
|                                                                            | Visibility               |         |                 |             | <b>V</b>   |                   |                  |                       |              |             |
|                                                                            |                          |         |                 |             |            | l                 |                  |                       |              |             |
|                                                                            |                          |         |                 |             |            |                   |                  |                       |              |             |
|                                                                            |                          |         |                 |             |            |                   |                  |                       |              |             |
|                                                                            |                          |         |                 |             |            |                   |                  |                       |              |             |
|                                                                            |                          |         |                 |             |            |                   |                  |                       |              |             |
|                                                                            |                          |         |                 |             |            |                   |                  |                       |              |             |
|                                                                            |                          |         |                 |             |            |                   |                  |                       |              |             |
|                                                                            |                          |         |                 |             |            |                   |                  |                       |              |             |
|                                                                            |                          |         |                 |             |            |                   |                  |                       |              |             |
|                                                                            |                          | _       |                 |             |            |                   |                  |                       |              |             |
|                                                                            |                          | _       |                 | _           |            |                   |                  |                       |              |             |
|                                                                            | Save                     |         |                 |             | Cancel     |                   |                  |                       |              |             |
|                                                                            |                          |         |                 |             |            |                   |                  |                       |              |             |

# How to Define Rights

Define all the actions the user is allowed to perform for each type of elements by selecting the right check boxes.

#### Actions with a single check box

The user will or will not have the right to do the action on the corresponding element.

#### Actions with several check boxes

The right of the user depends on the selected level option: All, Group(s), User, None.

- All: the user can do the action whoever is the owner of the productions.
- **Group(s)**: the user can do the action for the productions created only by any user of the group(s) the user belongs to.
- **User**: the user can do the action for the productions created only by the user.

• **None**: the user cannot do the action for any production, even the productions the user has created.

# 4.5. Associating XT Generic Users with IPDirector Users

## **Context of Use**

In some environments, LSM operators work in parallel with IPDirector users. As all the users may work on different kind of productions, there is a need to restrict the visibility of elements to the members of a dedicated group.

However, elements created by LSM operators are all identified as owned by an XT Generic User in IPDirector. There is no notion of real user associated with such elements and this XT Generic User cannot be allocated to any group inside IPDirector. The elements owned by XT Generic Users are only seen by users who have viewing visibility to **All**. This makes implementing visibility user rights in mixed setups practically impossible.

The XT Generic User is displayed in IPDirector when clips, playlists or timelines are created outside IPDirector: LSM, Multicam, LSM tablet, C-Cast Explore, all the hardware and software which use LinX protocol.

To restrict the rights over the elements created on a server from outside IPDirector to the appropriate users working on the related production, it is possible to associate the server with an existing IPDirector user, and to declare the users, who need visibility, members of the same groups as the associated user.

## Prerequisites

Step to be done before the server-user association:

• Create the user to be associated with a server, hereafter called the associated user. The account is created in the same way as any user account. See section "Managing Users" on page 20.

Steps which can be done before or after the server-user association:

- Create the group(s). See section "Managing Groups" on page 12.
- Create the IPDirector user accounts for people and select the group(s) they belong to.

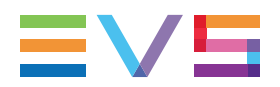

# How to Associate a Server with an IPDirector User

1. Click **Associate XTs with Users** from the Menu bar.

The Associate XTs with Users window opens:

| As | sociate>            | KTs with Users                                     |                      |                               | ×  |
|----|---------------------|----------------------------------------------------|----------------------|-------------------------------|----|
|    | Define a<br>element | a user for an XT server<br>s created on this serve | to assign this<br>r. | user as o <del>w</del> ner of |    |
|    | Status              | XT Name                                            | ID                   | Associated user               |    |
|    | xT                  | xt3 2 (offline)                                    | 24940                | XT Generic User               | •  |
|    | XT                  | XTNewPGE                                           | 25120                | XT Generic User               | -  |
|    |                     |                                                    | ور مندس              | -                             | ļ, |
|    | Set to              | default                                            |                      | Ok Cancel                     |    |

2. In the Associated User column, select the IPDirector user (associated user) to associate with the corresponding server:

| XT | XTNewPGE | 25120 | XT Generic User 🛛 🔻                     |
|----|----------|-------|-----------------------------------------|
|    |          |       | XT Generic User<br>adl<br>administrator |
|    |          |       | pge                                     |

#### 3. Click OK.

After that, the elements created on the server outside IPDirector will be seen in IPDirector as owned by the selected associated user.

All the users members of the same group as the associated user will be allowed to see the elements created on the server, provided that their user rights have been set to **Groups**. See section "Defining the Rights over Clips, Bins, Edits, Playlists and Timelines" on page 32.

## **Other Possible Actions**

#### Changing the Associated User

When the server is allocated to another production, select another associated user for the sever.

Then, new elements will only be seen by IPDirector users belonging to the same group as the new associated user.

Changing the user associated with a server does not change the owner of previously created elements.

#### **Resetting the Associated User**

To reset the associated users of all the servers to the XT Generic User, click the **Set to default** button at the bottom of the Associate XTs with Users window.

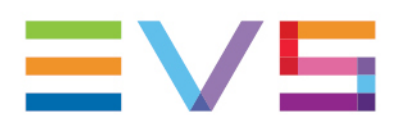

EVS Broadcast Equipment is continuously adapting and improving its products in accordance with the ever changing requirements of the Broadcast Industry. The data contained herein is therefore subject to change without prior notice. Companies and product names are trademarks or registered trademarks of their respective companies.

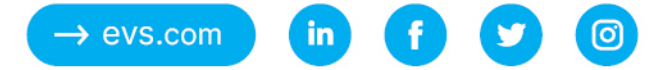